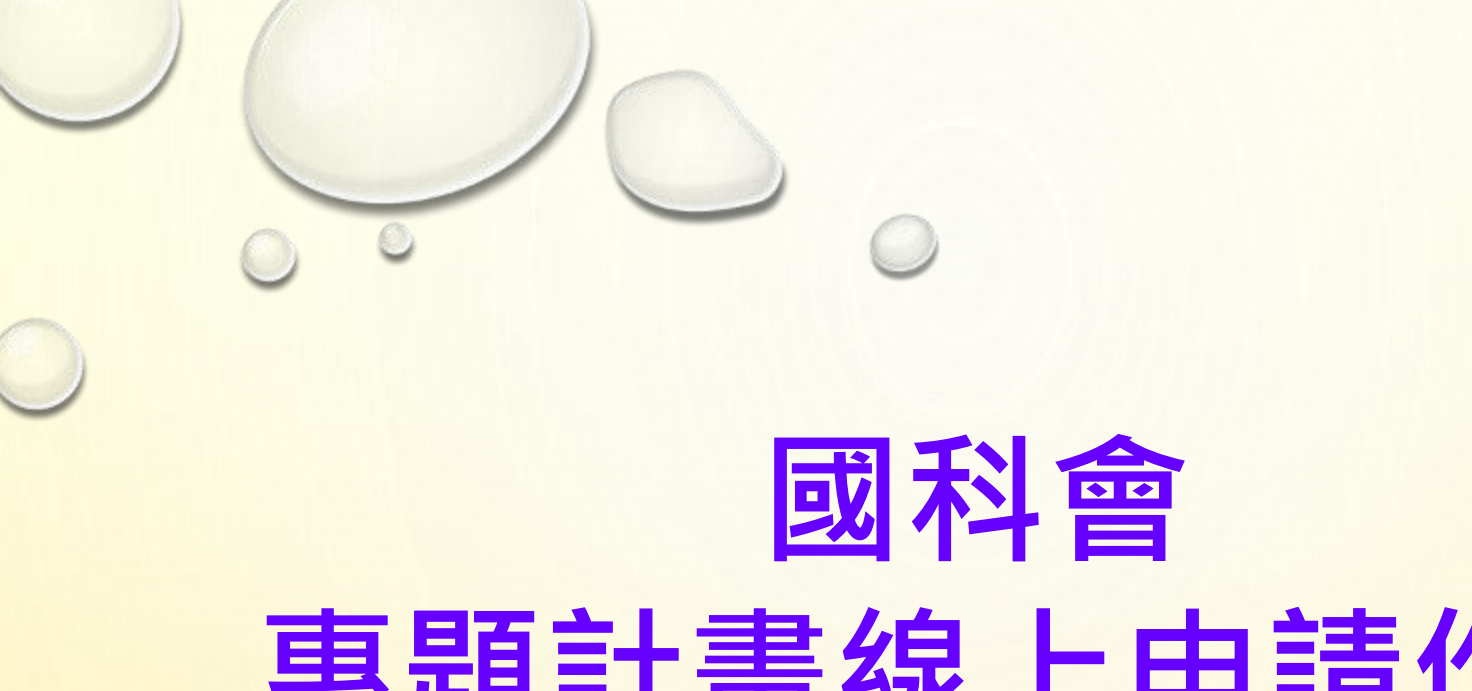

## 專題計畫線上申請作業 操作畫面說明

#### 國科會113年度專題研究徵求計畫列表

| 專題類-年度研究徵求計畫<br>計畫類別      | 繳交截止日期                | 尚可申<br>請天數 |
|---------------------------|-----------------------|------------|
| 一般研究計畫(大批)                | 2024/01/02 23:59      | 49天        |
| 新進人員研究計畫(大批)              | 2024/01/02 23:59      | <b>49天</b> |
| 特約研究計畫(大批)                | 2024/01/02 23:59      | 49天        |
| 人文學及社會科學學術性專書寫作計畫(大批)     | 線上申請期限至               | 49天        |
| 2030跨世代年輕學者方案(優秀年輕學者)(大批) | <u>01/02 23:59</u> 截止 | 49天        |
| 2030跨世代年輕學者方案(新秀學者)       | 2024/01/02 23:59      | 49天        |
| 2030跨世代年輕學者方案(國際年輕傑出學者)   | 2024/01/02 23:59      | 49天        |
| 鼓勵女性從事科學及技術研究專案計畫         | 2024/01/02 23:59      | 49天        |

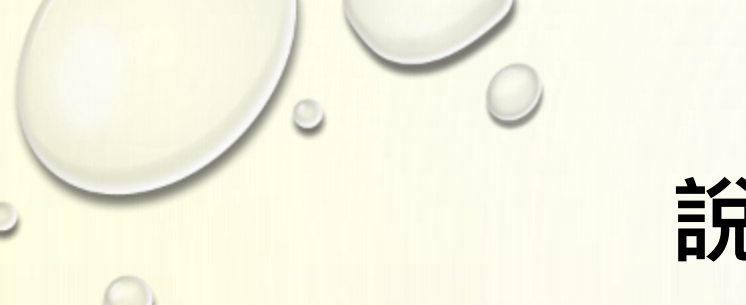

#### 說明大綱

如何申請國科會『學術研發服務網』帳號?如何進行專題研究計畫線上申請?

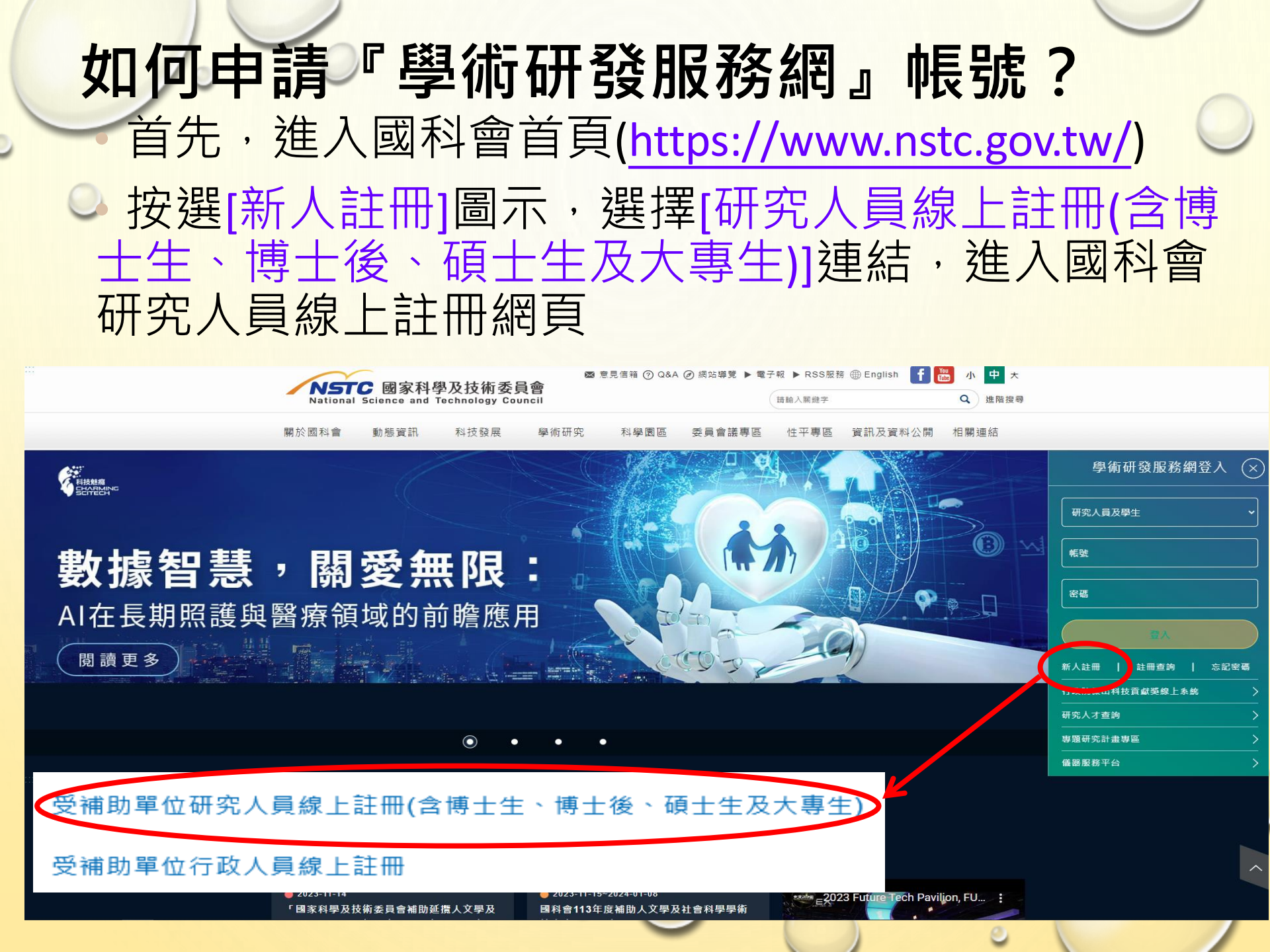

#### 如何申請『學術研發服務網』帳號? 『新人註冊』網頁 請詳細閱讀註冊說明,並依頁籤順序選擇身分、 填寫註冊資料

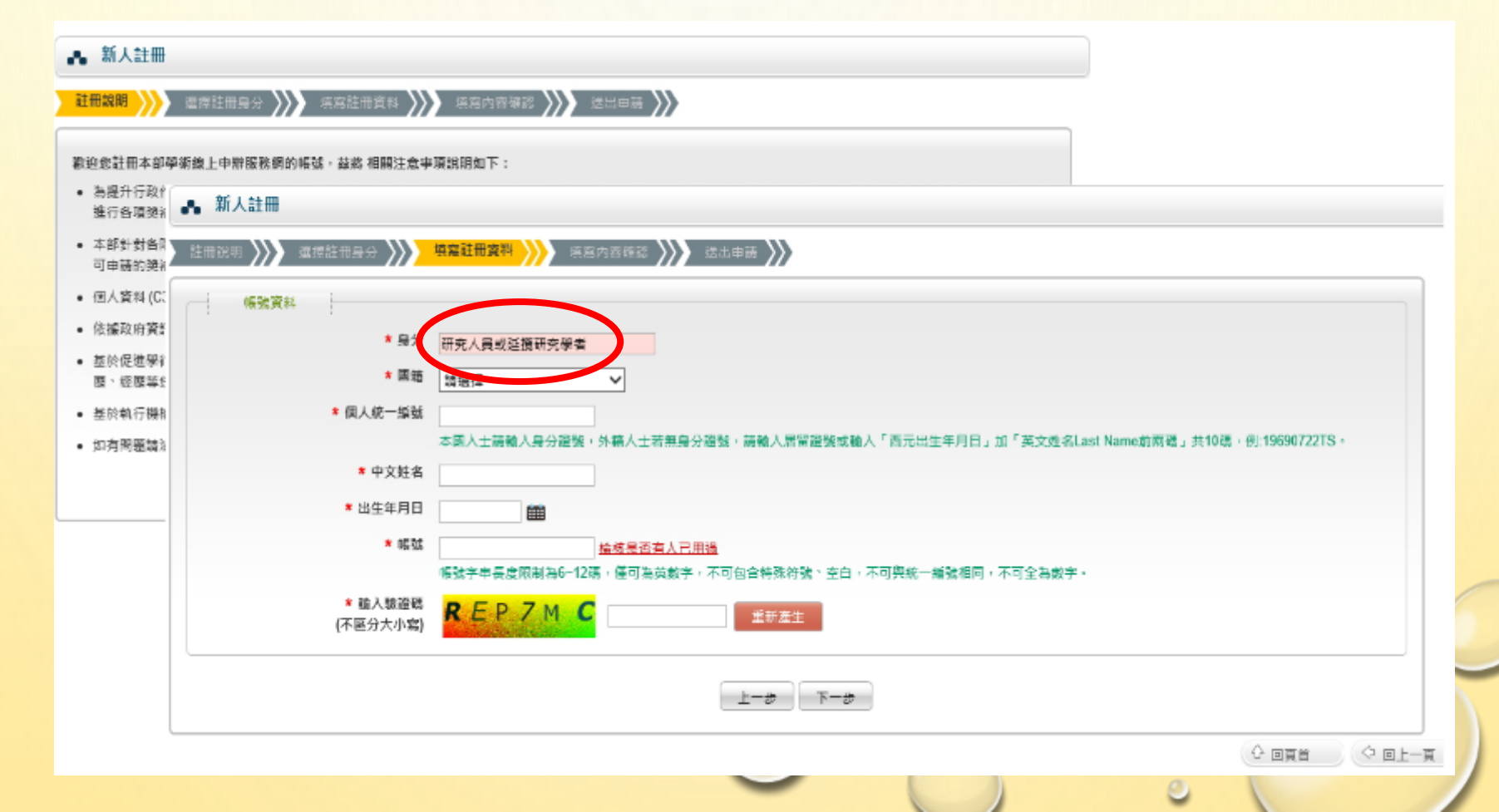

#### 「國科會研究人員註冊表」

提醒:符合主持人資格之3院未具有教職人員,服務機關請選擇 「臺北醫學大學/臺北醫學大學附屬醫院」

> 國科會 研究人員基本資料表

列印時間:2014/11/12 09:24

| 身分          | 研究人員或延攬研究學者  |  |
|-------------|--------------|--|
| 國籍          | 冰島           |  |
| 個人統一編號      | 20****9ME    |  |
| 出生年月日       | 2005/05/09   |  |
| 帳號          | nelody       |  |
| * 中文姓名      | 建加度          |  |
| 英文姓名        |              |  |
| * 性別        | 文            |  |
| * 服務機關/就讀學校 | 中央警察大學國境警察學系 |  |
| * 職稱        | 思投           |  |
| 聯絡地址        |              |  |
| * 聯絡電話(公)   | 27217879     |  |
| 聯絡電話(私)     |              |  |
| 手機號碼        |              |  |
| 傳真          |              |  |
| * 電子郵件信箱    | gmail.com    |  |
| 備用電子郵件信箱    |              |  |

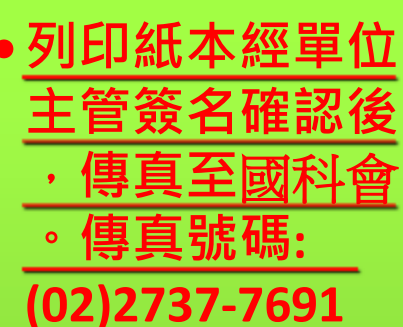

 本會收到傳真後,
 4個工作小時內會 以E-Mail通知申請 人帳號及密碼

申請人簽名:

單位主管簽名:\_\_\_\_

日期:

備註:

1. 請列印"研究人員基本資料表"並經申請人及單位主管簽名後,直接傳真: (02)2737-7691至國科會。

2. 國科會在收到傳真後四個工作小時內會完成身分確認且自動寄送確認信函,以便取得您的ID與PASSWORD。

3. 若您的個人資料有錯誤,待取得您的ID與PASSWORD之後,請自行修改。

4. 若有問題請電 (02)2737-7592 洽詢。

#### 「忘記密碼」處理方式

點選線上申辦登入[忘記密碼]連結,輸入申請人基本資料,可以[查詢) 密碼提示],或[直接將新密碼E-MAIL給我]。

新密碼將會寄送至您於學術研發服務網所設定的電子郵件帳號信箱。

•其他設定密碼相關問題,請洽國科會資訊處客服專線(02)2737-7592。

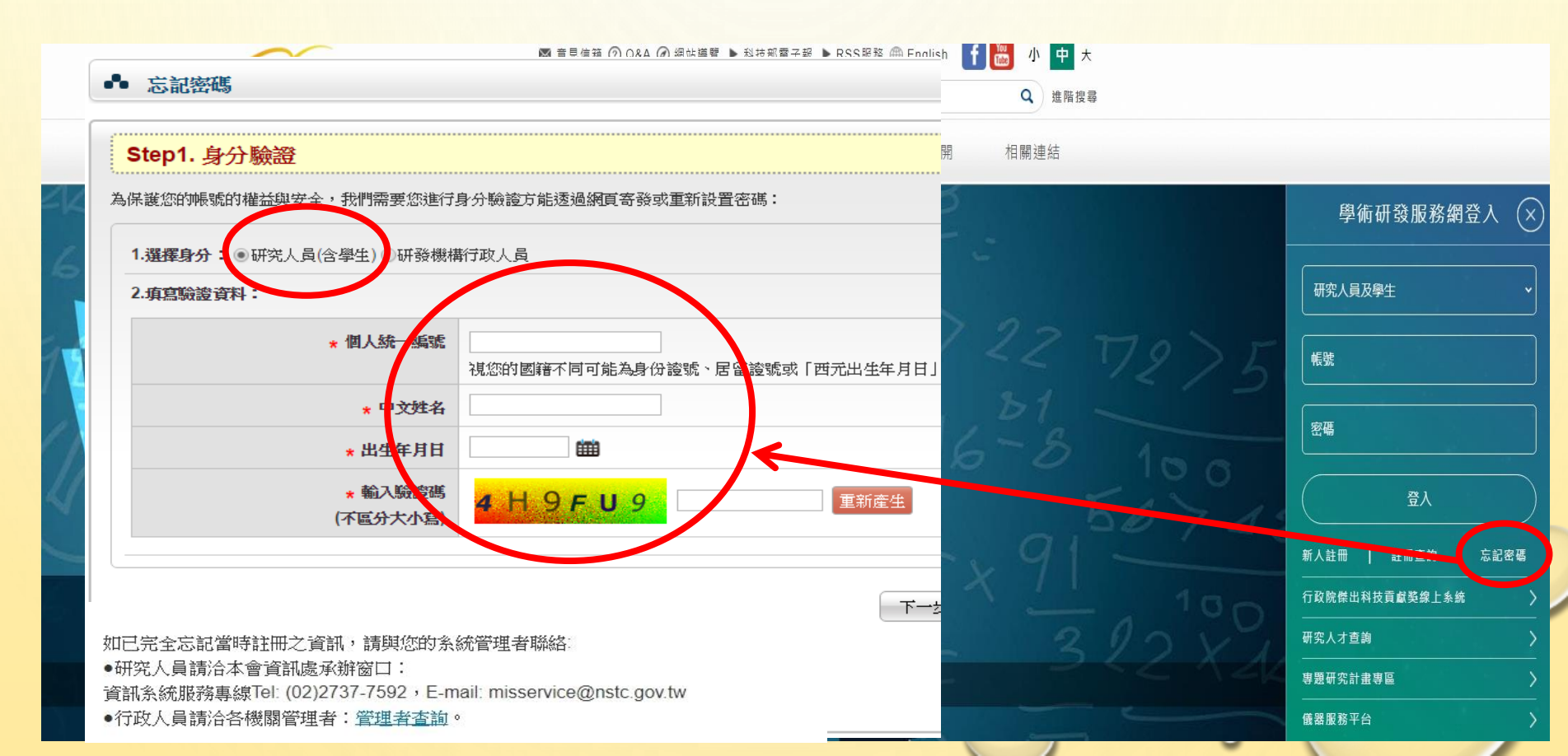

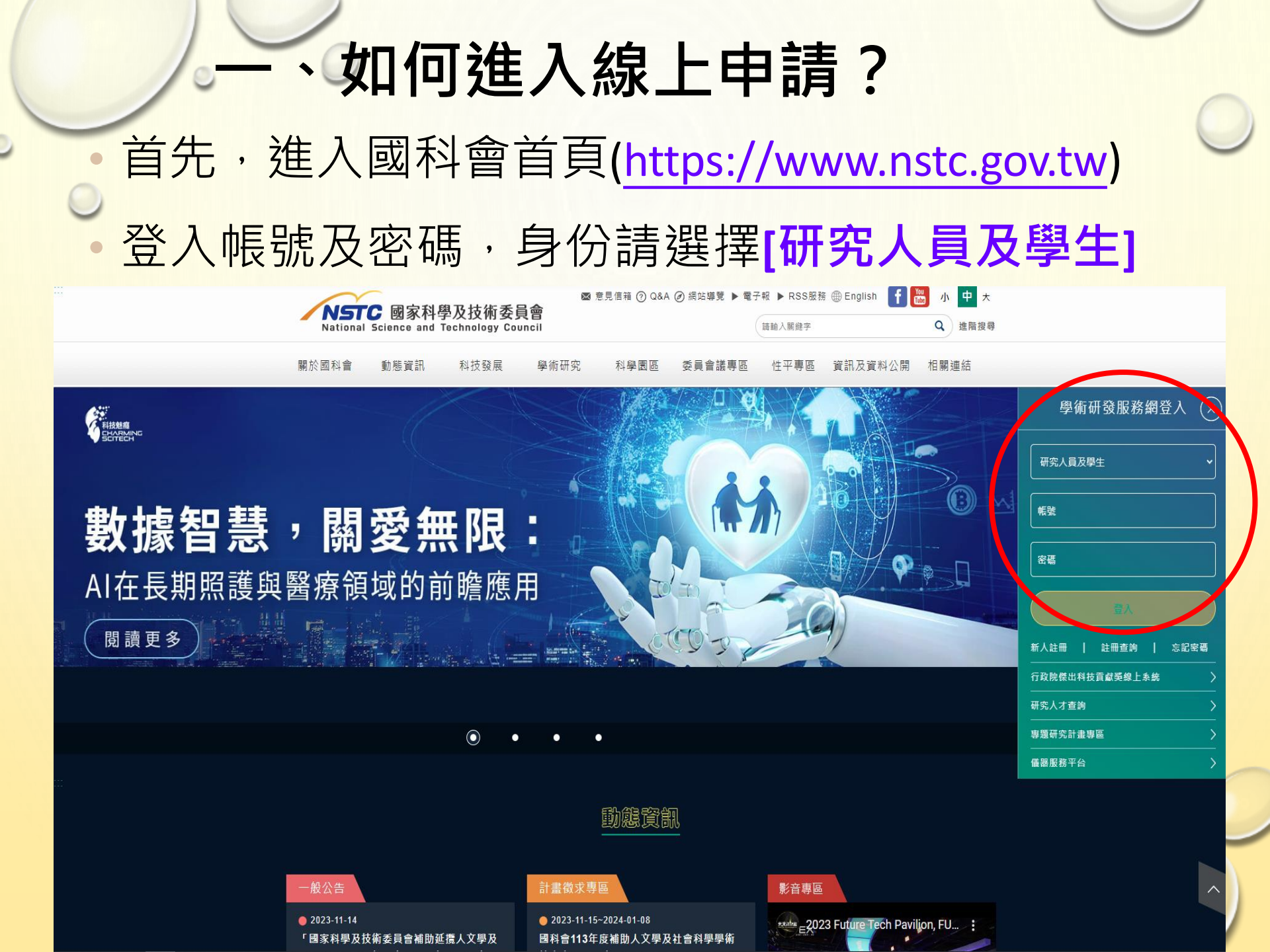

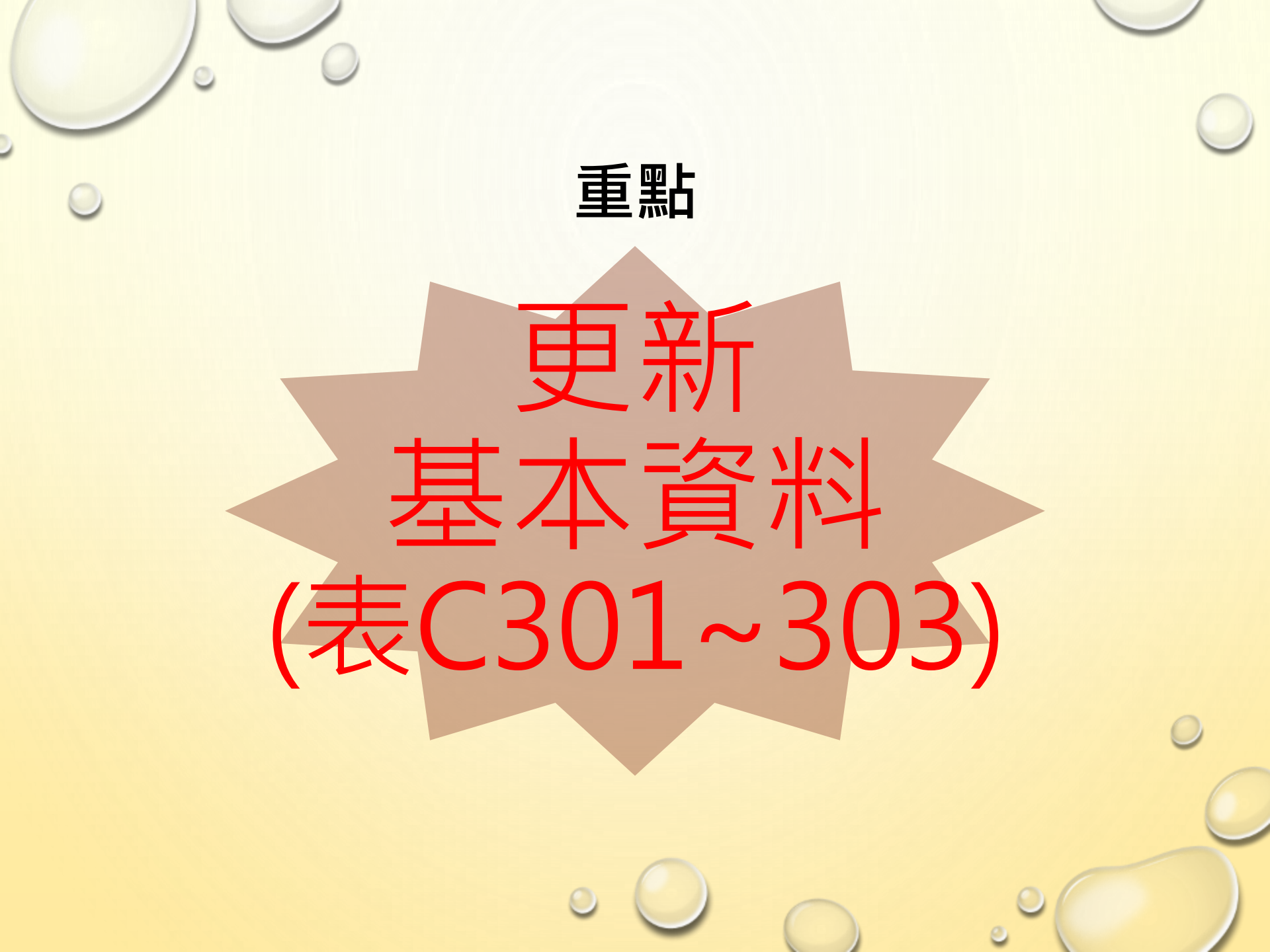

# 於『學術研發服務網』網頁 請至「個人資料維護」確認並更新個人資料表(C301基本資料、C302學術著作資料、C303智慧財產資料及C304近年計畫)

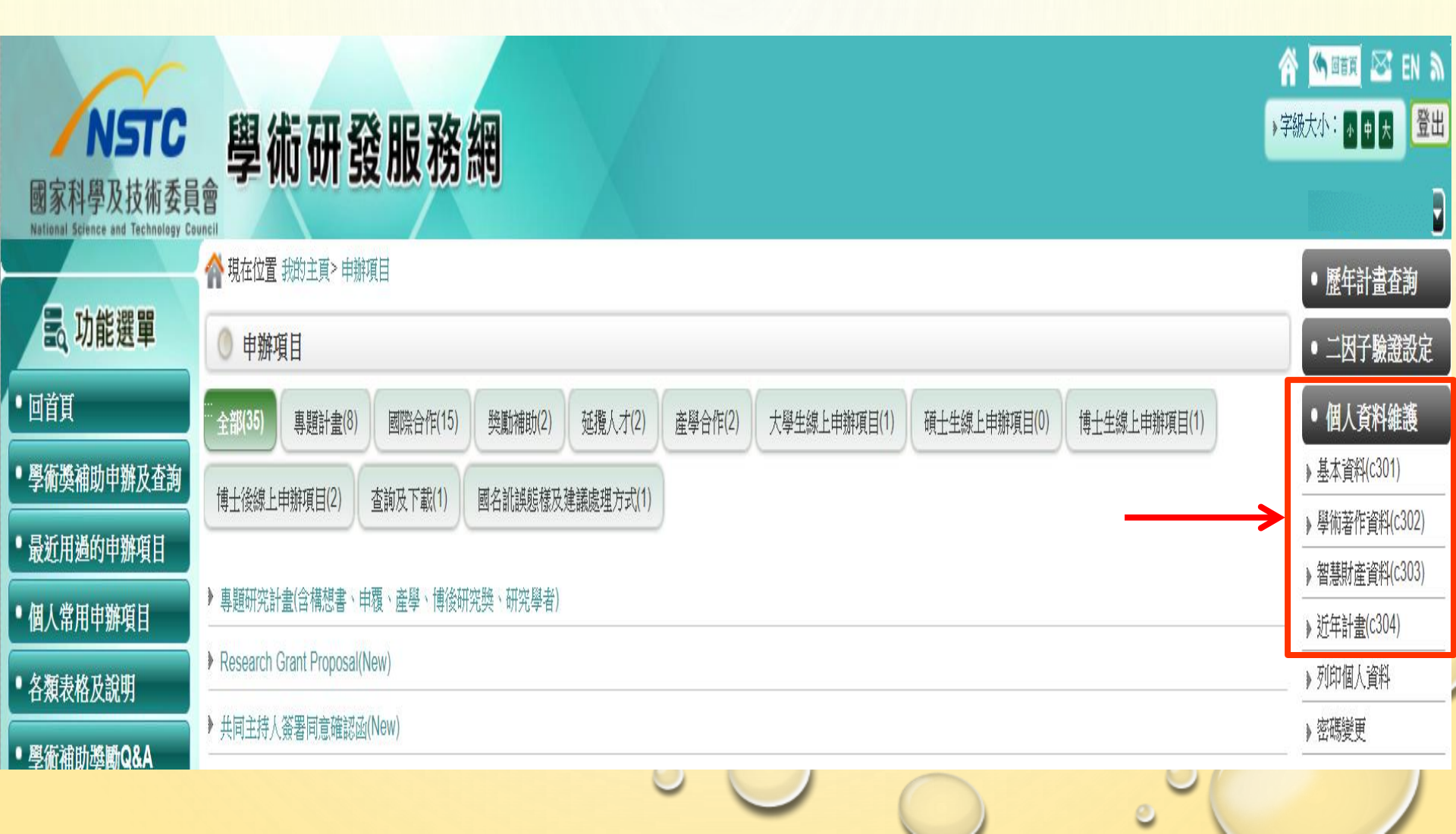

#### 「學術研發服務網」注意事項 - 個人資料維護(表C301) ✓出生年月日、服務機關、現職、E-MAIL、經歷 √學歷(最高學歷) ✓專利、技術移轉、著作授權 學術著作(全文)登錄及上傳個人資料維護(表C302) ✓建立個人學術著作資料庫 ✓提供計畫審查之參考依據 若計畫中有共同主持人,請於計畫送出前,務必請他們 更新個人基本資料。

| 基本                                                                             | 資料表(表C301)-基本資料維護                                                                                                    |
|--------------------------------------------------------------------------------|----------------------------------------------------------------------------------------------------|
| <ul> <li>基本資料</li> <li>基本資料(c301)</li> <li>基於假進學術交流之公共利益,您的中英文姓名定)。</li> </ul> | <b>c302) 智慧財產資料(c303) 近年計畫(c304) 列印個人資料</b><br>服務機關、職稱、聯絡電話(公)及著作目錄將公開於本會網站供外界查詢,其餘個人資料如E-mail、學歷、經歷等,您可以自行設定是否公開(請至本會學術研發服務網→個人資料維護→基本資料C301中進行設 |
| 基本資料 現職/就讀學校 主要                                                                | ·學歷 經歷資料 學門專長 學術專長                                                                                                    |
|                                                                                | 显本資料修改 密碼變更                                                                                                    |
| 身分                                                                             | 研究人員或延獲研究學者                                                                                                    |
| 個人統一編號                                                                         | H2****556                                                                                                    |
| 中文姓名                                                                           | 蒲鈺茹12                                                                                                    |
| 英文姓名                                                                           | 123456 Xiao                                                                                                    |
| 出生年月日                                                                          | 89.01.01                                                                                                    |
| 性別                                                                             | <b>*</b>                                                                                                    |
| 國業                                                                             | <sup>⊕ # R ®</sup> 確認 F-Mail 輸入正確!!                                                                                                    |
| 戶籍地址                                                                           | 32025 高雄市三民国测试理测试描大顺 亡司家雁訊完及有中                                                                                                    |
| 聯結地址                                                                           |                                                                                                    |
| 聯結電話(公)                                                                        | (0)02-2737-7599                                                                                                    |
| 聯給電話(私)                                                                        | (H/M)02-2737-7599 您所設定的E-MAIL 信箱 🦳 🥥                                                                                                    |
| 傍真                                                                             | 02.220171555                                                                                                    |
| 電子郵件信幕                                                                         | gss021@most.gov.tw                                                                                                    |
| 備用電子郵件信箱                                                                       |                                                                                                    |
| 手機號碼                                                                           | 0932235014 (已愈用手機簡訊服務)                                                                                                    |
|                                                                                |                                                                                                    |

#### 基本資料表(表C301)-現職資料維護 請注意基本資料中所設定的職稱與現職 資料職稱必須相同!

| 0 現職            | 職/就讀學校                          |                      |                 |                |                                      |                  |
|-----------------|---------------------------------|----------------------|-----------------|----------------|--------------------------------------|------------------|
| 基本資料            | (c301) 學術著作資料(c302) 智慧財產資料      | (c303) 近年計畫(c304)    | 列印個人資料          |                |                                      |                  |
| □ 基於促進學(<br>定)。 | 術交流之公共利益,您的中英文姓名、服務機關、職稱、聯絡電話(公 | 2) 及著作目錄將公開於本會網站供外界者 | 董韵,其餘個人資料如E-mai | 1、學歷、經歷等,您可以自行 | 前設定是否公開(請至本會學術研發服務網→個人資料             | 維護→基本資料C301 中進行設 |
| 基本資料            | 現職/就讀學校 主要學歷 經歷資料 5             | 學門專長 · 學術專長          |                 |                |                                      |                  |
| 編輯              | 身分                              | 服務機關/就讀學             | 學校▼▲            | 職稱▼▲           | 服務起始年月 <u>▼▲</u>                     | 轉换學經歷            |
| 1               | 研究人員或延攬研究學者                     | 國立臺灣大學圖書館            |                 | 副教授            | 2013.02                              | 轉經歷              |
| 》最後更新           | 日期:2014/10/17 10:25             |                      |                 | 請              | 注意 <b>基本資料</b> 中<br>定的職稱與 <b>理</b> 蘭 | □所<br>企 TOP      |
|                 |                                 | ٥                    | 0               | 料              | 職稱必須相同!                              | Ĵ                |

#### 基本資料表(表C301)-主要學歷及最高學歷維護 務必更新至學歷(最高學歷)

| 0 ±            | 要學歷     |                         |                       |                  |               |               |                  |                    |
|----------------|---------|-------------------------|-----------------------|------------------|---------------|---------------|------------------|--------------------|
| 基本資料           | 웍(c301) | 學術著作資料(c302) 智          | R慧財產資料(c303) 近年計畫(    | c304) 列印個人資料     |               |               |                  |                    |
| □ 基於促進。<br>定)。 | 事術交流之公  | 共利益,您的中英文姓名、服務機關、職新     | 領、聯絡電話(公)及著作目錄將公開於本會額 | 站供外界查詢,其餘個人資料如E- | mail、學歷、經歷等,您 | 可以自行設定是否公開(請至 | 本會學術研發服務網→個人j    | 資料維護→基本資料C301 中進行設 |
| 基本資料           | 料 現職    | が就請學校<br>主要學歴<br>經<br>の | 歷資料 學門專長 學術專長         |                  |               |               |                  |                    |
| 增加             |         |                         |                       |                  |               | 共2筆資料 第       | ፤ 1/1 頁│ 跳到第 1 丶 | ✔ 頁每頁顯示 10 ✔ 頁     |
| 編輯             | 刪除      | 畢/肆業學校▼▲                | 主修學門系所▼▲              | 學校國別▼▲           | 學位▼▲          | 起年月 <u>▼▲</u> | 訖年月▼▲            | 最高學歷 <u>▼▲</u>     |
| 1              | ×       | 國立政治大學                  | 外交學系                  | 中華民國             | 學士            | 2003.01       |                  | **                 |
| 1              | ×       | test                    | test                  | test             | 博士            |               |                  |                    |
|                | ×       | test                    | test                  | test             | 博士            |               |                  |                    |

> 最後更新日期: 2014/07/29 11:27

**☆** TOP

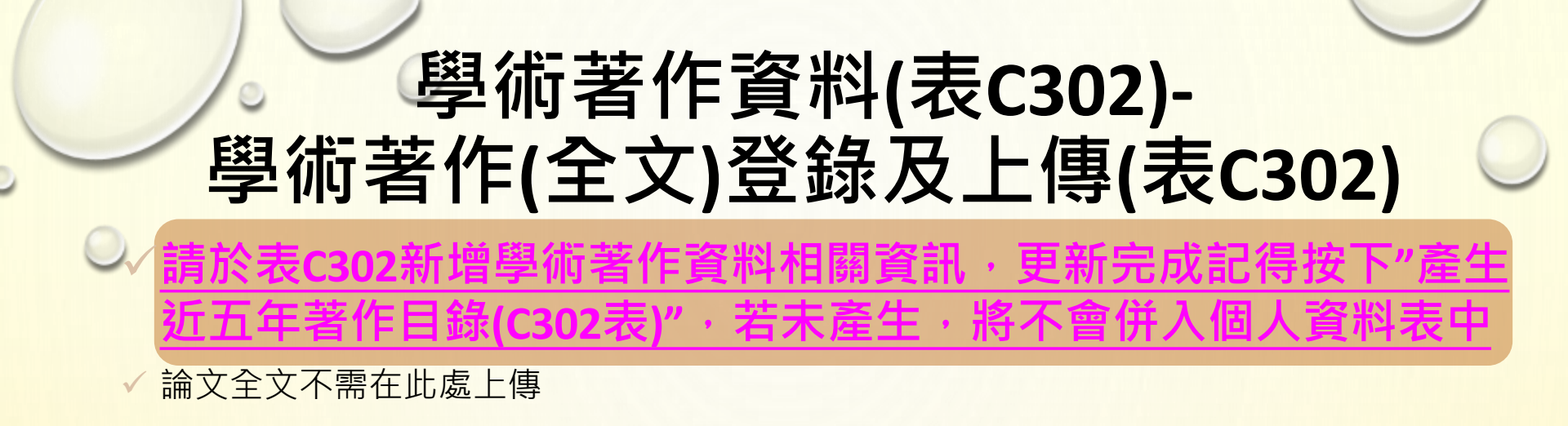

| ■ 著作<br>列表 | Ç  | 灣加▼ | 日本      | ■ 「「「」」 「「」 「」 「」 「」 「」 「」 「」 「」 「」 「」 「」 | ▶ 產生近5年<br>著作目錄(C302表) ▶ 下載<br>著作目錄(C302表) ▶ 著作目錄(C302表)                                                                           |             |
|------------|----|-----|---------|-------------------------------------------|----------------------------------------------------------------------------------------------------|-------------|
| 順序         | 編輯 | 全猫  | 發表年月▼▲  | 著作類別▼▲                                    | 著作名稱▼▲                                                                                                    |             |
| 1          | 1  |     | 2016/08 | 期刊論文                                      | Multifunctions of Excited Gold Nanoparticles Decorated Artificial Kidney with Efficient Hemodialysis and<br>Therapeutic Potential. | Che<br>Shil |
| 2          | 1  |     | 2016/04 | 期刊論文                                      | Uteroplac. 網頁訊息 × Jrn Rats.                                                                                                    | Hua         |
| 3          | 1  |     | 2015/10 | 期刊論文                                      | Glucose b<br>nanotubes<br>回日105年9月30日起,將停止學術著作全文資料之上傳<br>服務 1                                                                      | Dev<br>Che  |
| 4          | 1  |     | 2015/06 | 期刊論文                                      | Targeting arian cancer.                                                                                                    | Lee<br>KT,  |
| 5          | 1  |     | 2015/01 | 期刊論文                                      | Electroch                                                                                                    | Mar         |
| 6          | 1  |     | 2014/12 | 期刊論文                                      | CFS-1686 Causes Cell Cycle Arrest at Intra-S Phase by Interference of Interaction of Topoisomerase 1 with DNA.                     | Lin<br>YL,  |
| 7          | 1  |     | 2014/05 | 期刊論文                                      | Maternal nicotine exposure exacerbates neonatal hyperoxia-induced lung fibrosis in rats.                                           | Hua         |
| 8          | 1  |     | 2014/03 | 期刊論文                                      | Active and stable liquid water innovatively prepared using resonantly illuminated gold nanoparticles.                              | Che         |

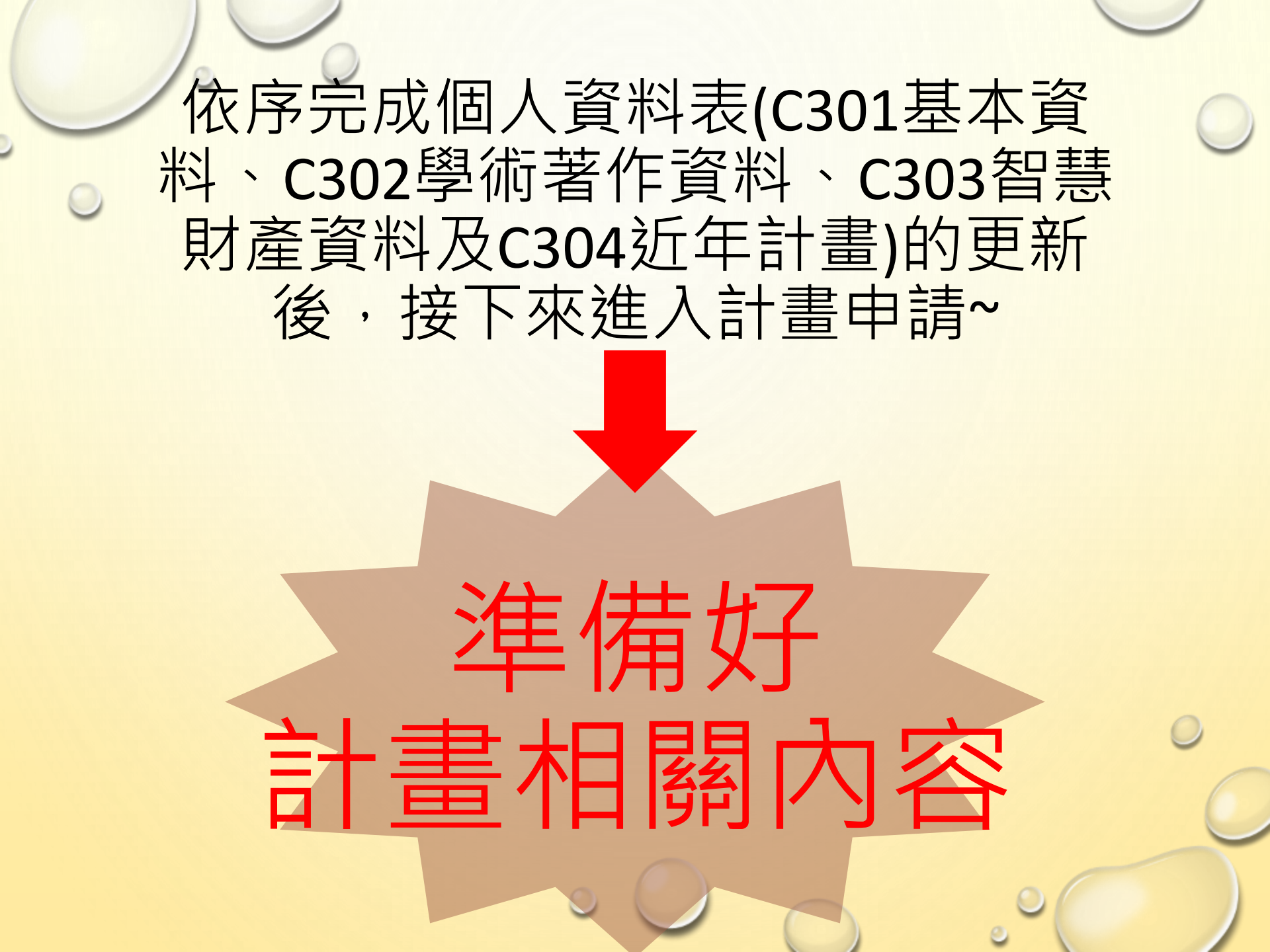

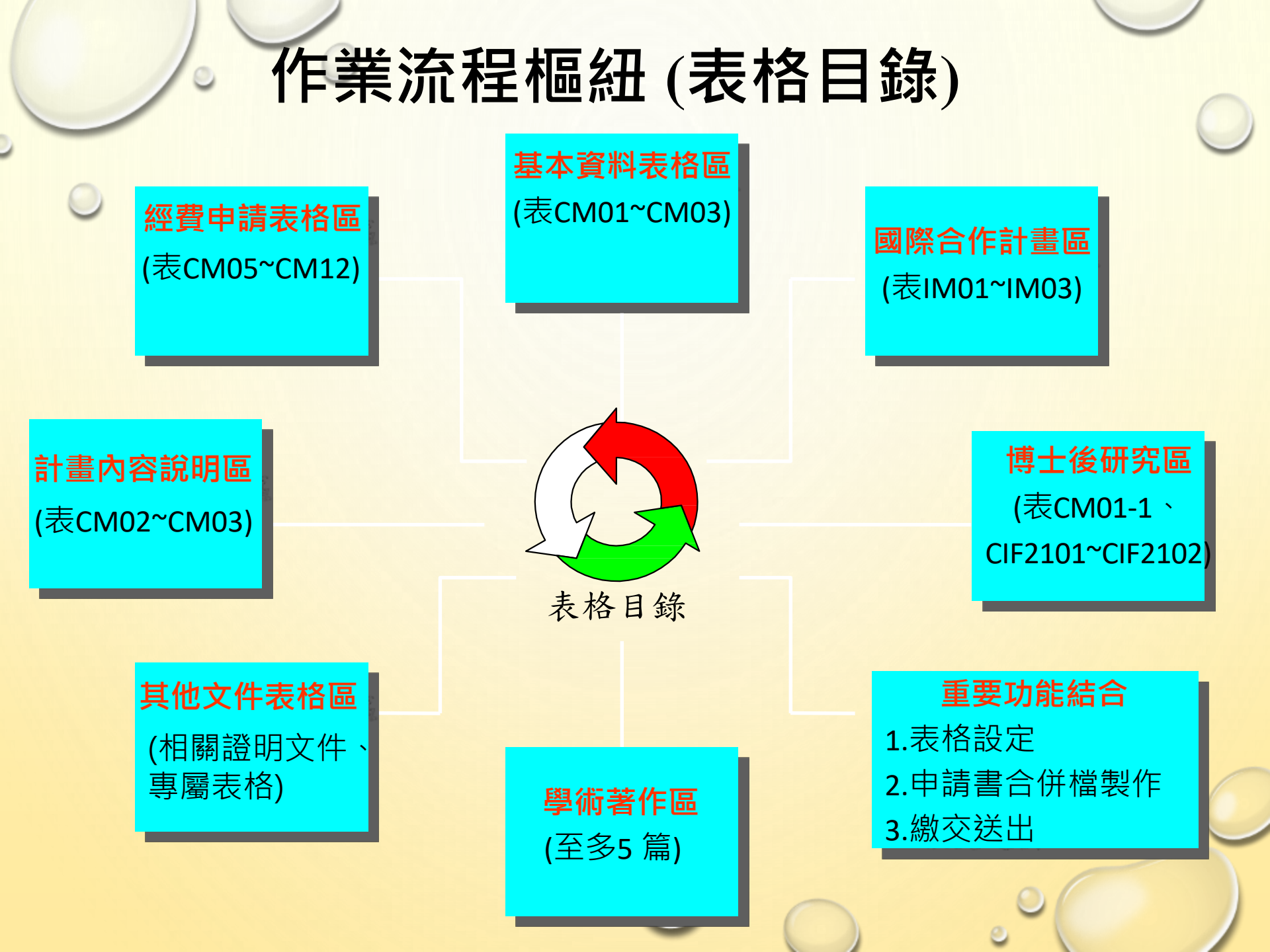

## ·於網頁左側,按選[申辦項目],按選 [專題研究計畫]

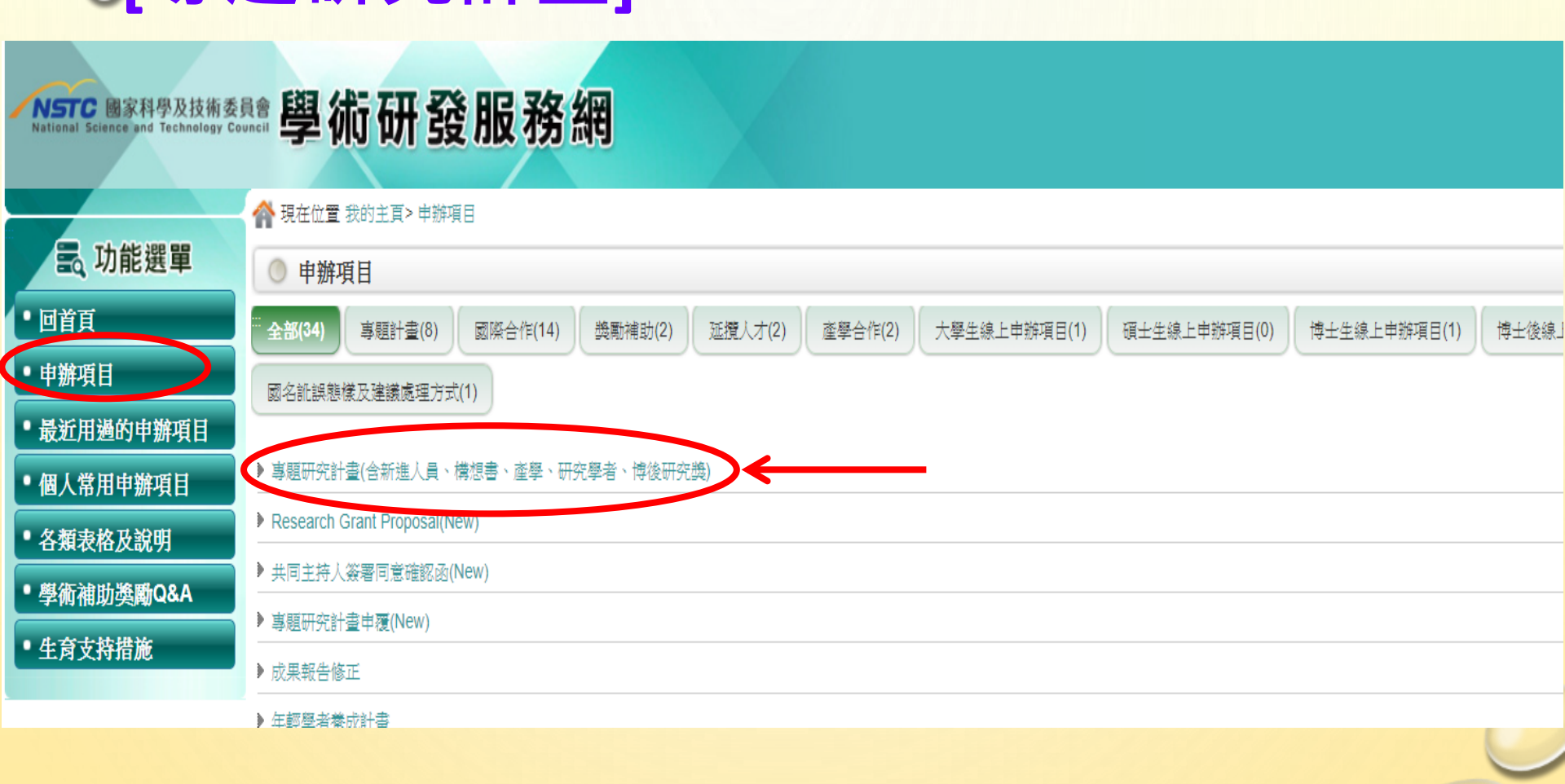

## 按選[新增申請案]

| =  |           | 首頁 > 線上 | .申請 > 近 | 三年申請計畫一覽表 | E    |   |      |
|----|-----------|---------|---------|-----------|------|---|------|
| 8  | 線上申請作業    | 新增申請案   | 補助獎     | 題辦法       |      |   |      |
| Ъ  | 線上補件/修正作業 | 專題類     | 申請案     |           |      |   |      |
| «م | 線上答覆作業    | 修改      | 刪除      | 條碼編號      | 計書類別 |   | 計畫名稱 |
| t3 | 線上申覆作業    |         |         |           |      |   |      |
| Ø  | 簽署同意確認函   |         |         |           |      |   |      |
|    |           |         |         |           |      |   |      |
|    |           |         |         |           |      |   |      |
|    |           |         |         |           |      |   |      |
|    |           |         |         |           |      | 0 |      |

#### 點選欲申請計畫類別

| 專題類-年度研究徵求計畫<br>計畫類別      | 繳交截止日期                | 尚可申<br>請天數 |
|---------------------------|-----------------------|------------|
| 一般研究計畫(大批)                | 2024/01/02 23:59      | 49天        |
| 新進人員研究計畫(大批)              | 2024/01/02 23:59      | 49天        |
| 特約研究計畫(大批)                | 2024/01/02 23:59      | 49天        |
| 人文學及社會科學學術性專書寫作計畫(大批)     | 線上申請期限至               | 49天        |
| 2030跨世代年輕學者方案(優秀年輕學者)(大批) | <u>01/02 23:59</u> 截止 | 49天        |
| 2030跨世代年輕學者方案(新秀學者)       | 2024/01/02 23:59      | 49天        |
| 2030跨世代年輕學者方案(國際年輕傑出學者)   | 2024/01/02 23:59      | 49天        |
| 鼓勵女性從事科學及技術研究專案計畫         | 2024/01/02 23:59      | 49天        |

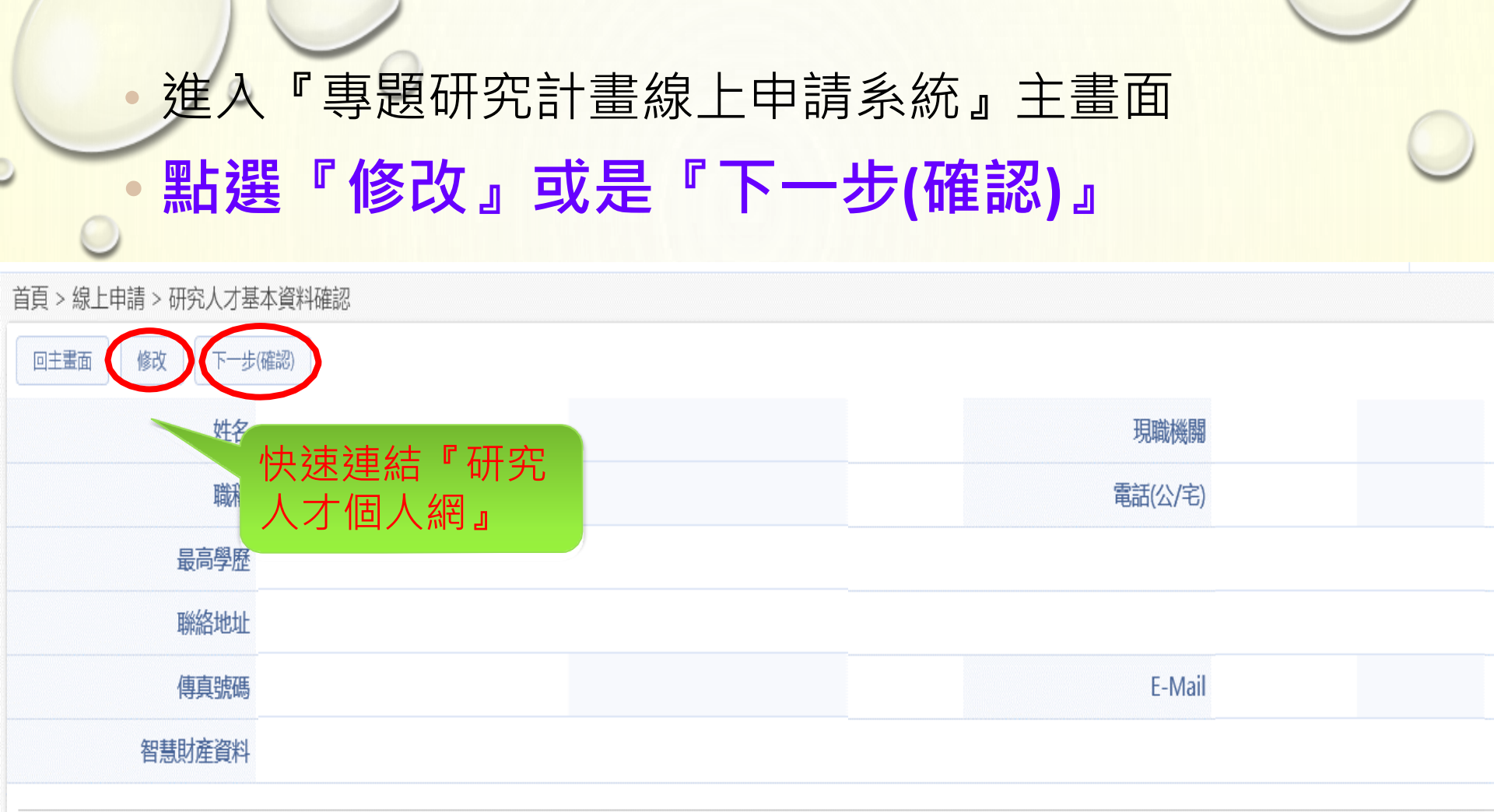

注意事項:

 為利計畫審查作業,請確認您的個人資料正確性,如需更新請按【修改】,如正確無誤請按【下一步(確認)】。個人之基本資料將收錄於本會研究人才資料庫,且不主動提供外界公開查詢。本會有關蒐集、使用、保證及查閱個人資料的政策及慣例皆根據 (個人資料保護法)及相關法令規定辦理。

2. 個人電腦環境需求:

■ 作業系統使用Microsoft Windows XP/Vista/7以上等級之作業系統。

■ 適用於Chrome、MS IE 11、FireFox、Mac Safari版本之瀏覽器。

■ 因瀏覽器會封鎖快顯視窗,將會影響本系統之部分顯示畫面,因此,請您務必先行移除封鎖快顯視窗,相關設定請參考移除封鎖快顯注意事項。

為確保資料安全,若您於30分鐘內未點選任何連結,系統將自動登出,需重新登入才可繼續使用。

4. 113年度專題研究計畫申請案,預計於113年6月最後工作日通知審查結果,審查意見預計於113年7月19日開放查閱。

#### ※ 計畫申請流程 ※

#### ◇ 計畫申請步驟說明:

#### A. 進入『學術研發服務網』

Step. 請至「個人資料維護」確認並更新個人資料表(C301基本資料、C302學術著作資料、C303智慧財產資料及C304近年計畫)

#### B. 進入『專題研究計畫線上申請系統』

- Step1. 選取計畫類別,進入計畫主持人基本資料確認頁
- Step2. 進入『專題研究計畫線上申請系統』主畫面
  - 登錄及上傳計畫申請表格(部分表格請先下載空白表格填寫後,再上傳)。
  - (選擇性)可利用[申請書合併檔製作],製作整份申請書PDF合併檔(合併檔製作完成後,系統會自動發送E-Mail通知計畫主持人)。
  - 於主畫面點選[預覽列印],預覽各登錄及上傳表格內容,確保資料正確無誤。
  - 於主畫面或表格目錄,點選[繳交送出],再點選[繳交確認],系統即會將申請案送至學校(機關)系所承辦人或學校(機關)彙整人員確認。
  - 注意 1. 若接近繳交截止時間尚未完成合併檔之製作,您可在確認登錄及上傳之資料皆無誤後,直接繳交送出,系統將會於繳交送出後,自動完成合併檔之製作。
    - 2. 請通知貴機構承辦人將您的申請案彙整送出至國家科學及技術委員會。

若有需要,可於預覽列印中利用HTML格式或合併檔印出有條碼的基本資料表(表CM01),經系所(單位)主管簽章後,再交付機構承辦人辦理。

#### 總交送出後流程說明:

A. 計畫主持人(繳交送出)→系所(單位)承辦人(確認)→學校(機構)承辦窗口(彙整送出)→國家科學及技術委員會→完成。

B.若計畫主持人於<mark>繳交送出後,擬再修</mark>改個人基本資料或申請書內容,請通知學校(機構)系所承辦人或學校(機構)承辦窗口執行[退件]動作(系統會發送E-Mail通知計畫主持人)。退件後,計畫主持人可再次修改資料,<mark>修改完畢,請務必再次繳交送出</mark>

C. 若學校(機構)承辦窗口人員已將案件彙整送出至國家科學及技術委員會,則無法再執行退件。

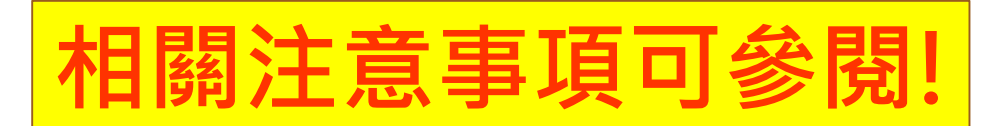

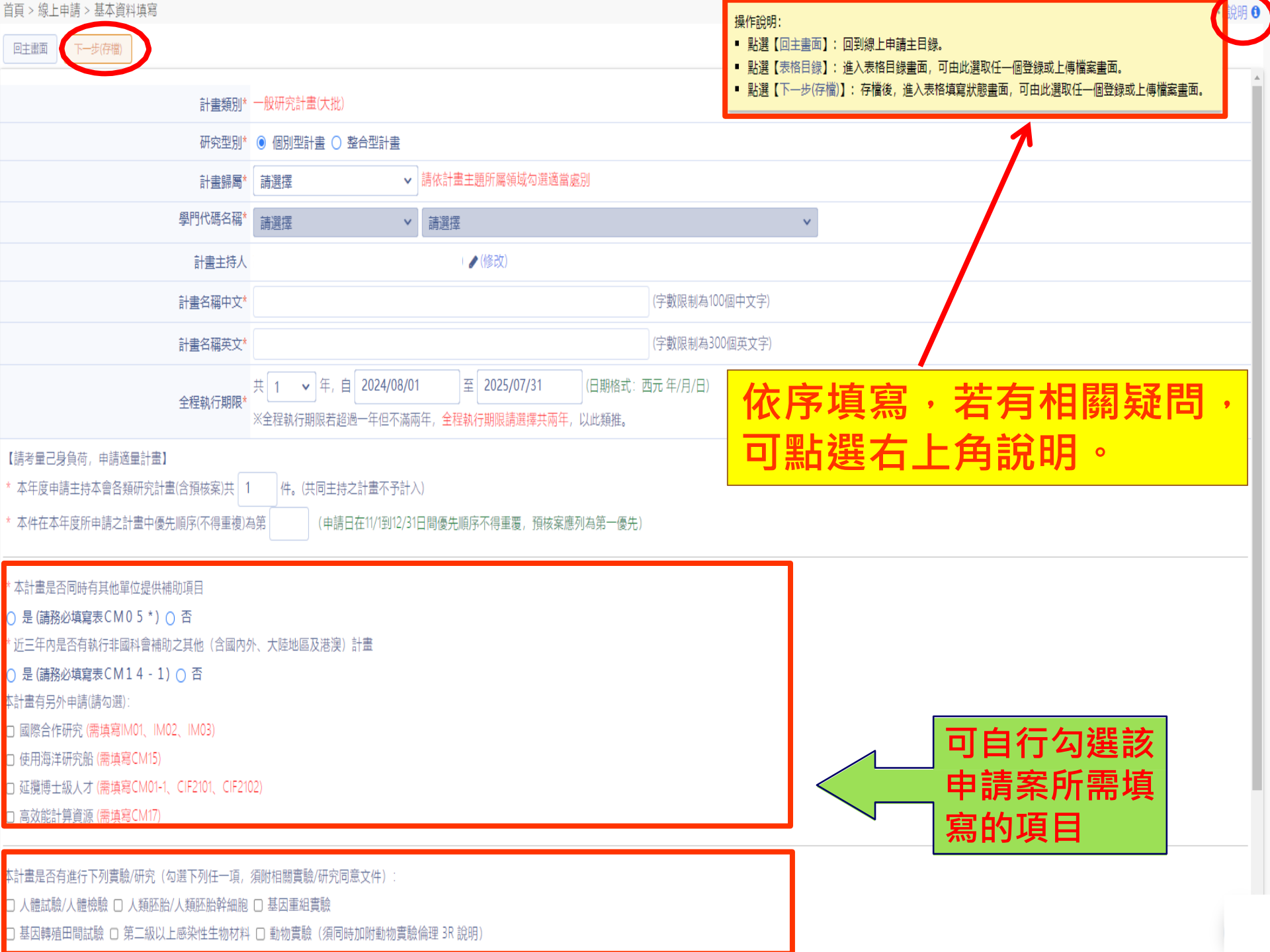

#### 點選計畫歸屬會跳出視窗,請詳閱並依 照各處規定內容填寫

國家科學及技術委員會生科處專題研究計畫撰寫注意事項

本處針對申請計畫之撰寫注意事項說明如下:

1. 有關計畫頁數限制請務必依照本會公布之「專題研究計畫申請書表CM03研究計畫內容頁數限制一覽表」規範,頁數限制:表CM03 計畫內容(含參考文獻)(1)個別型計畫,至多25頁 = (2) 學門整合型計畫,至多25頁 = (3) 單一整合型計畫至多50頁(或依各專案 公告為主),若計畫內容頁數超過所定範圍,超出部分不予審查。

2.請填寫生科處學術研究績效表,近五年內之研究成果,其中最具代表性研究成果論文,請依發表時間之先後順序填寫,學術論文必須填寫所有作者(按原出版之次序,通訊作者請加註\*)、出版年、月份、題目、期刊名稱、卷期及起迄頁數等資訊;五年內曾生產或請育嬰 假者,得依每一出生數再延長二年,曾服國民義務役者,得依實際服役時間予以延長,但應檢附相關證明文件。

3. 研究計畫中涉及研究倫理審查相關研究者,人體試驗、採集人體檢體、人類胚胎、人類胚胎幹細胞者,應檢附醫學倫理委員會或人體試驗委員會核准文件;涉及基因重組相關實驗/基因轉殖田間試驗/第二級以上感染性生物材料試驗,應檢附相關核准或同意進行實驗之文 件;涉及動物實驗賒附實驗動物管理委員會核准文件,須另提供動物實驗3R說明。核准文件未能於申請時提交者,須先提交已送審之證明文件,並於六個月內桶齊核准文件,<mark>核准文件之計畫名稱應與專題研究計畫名稱一致,若未補齊核准文件,將影響新計畫之核定</mark>。

4.請填寫生科處專屬「揭露本次計畫申請與政府補助計畫之相關性」,由申請人揭靈(disclosure)本次計畫申請與政府補助計畫之相關性。

#### 學門部分多了『新興/其他領域』,若有老師 覺得無適合領域可選此項,但送至國科會審 查後,仍依據國科會審查分類為主。

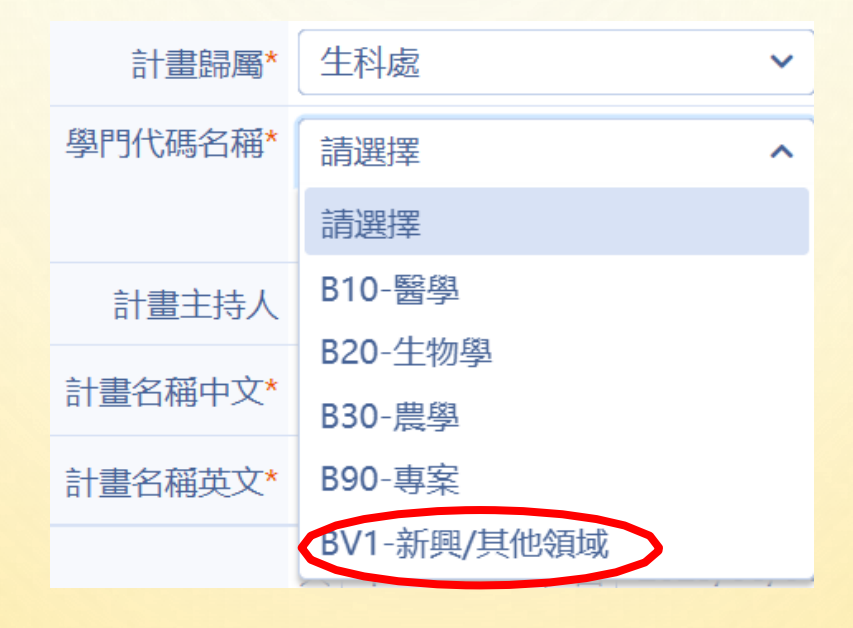

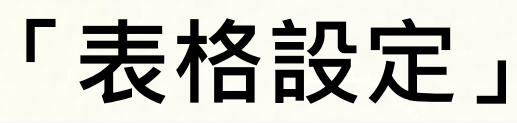

#### 首頁 > 線上申請 > 表格設定

計畫名稱: test

※ 除【必填】外;其餘之表格依您之計畫,自行勾擇是否填寫。

※ 「申請補助經費表」(表 CM05)由各相關經費表格所組成,請勾選您所需要的經費申請表格。

※ 表格代碼CM05\*、CM05-1、CM15、CM15A01、CM14、CM16、NCSB03、IM01、IM02、IM03、CIF2101、CIF2102,若要取消/增加該表格,請由【CM01表】作設定。

回主畫面 表格目錄 下一步(存檔)

| 選項        | 表格代號   |               | 表格名稱    |
|-----------|--------|---------------|---------|
| 必填        | A001   | 主持人聲明書        |         |
|           | A002-1 | 建議送審委員名單      |         |
|           | A002   | 不建議送審委員名單     |         |
|           | A003   | 計畫送審之專長歸屬領域   |         |
| 必填        | A004   | 主持人資格確認       |         |
|           |        |               | 基本資料表格區 |
| 必填        | CM01   | 基本資料表         | △ 心酒癸錦哉 |
| 必填        | CM02   | 研究計畫中英文摘要及關鍵詞 |         |
| 必填        | CM03   | 研究計畫內容        |         |
|           |        |               | 經費申請表格區 |
| 統自動產<br>王 | CM05   | 申請補助經費表       |         |
|           | CM05-2 | 子計畫經費總表       |         |
| 必填        | CM06   | 主要研究人力表       |         |
|           | CM07   | 研究人力費表        |         |
|           | CM08   | 耗材、物品、圖書及雜項費用 |         |
|           | CM09   | 國外學者來臺費用      |         |

#### 「表格設定」

| 表格代號   |                      | 表格名稱                         | 空白表格下載 | 填寫狀態   |
|--------|----------------------|------------------------------|--------|--------|
| A001   | 主持人聲明書               |                              |        | 未登録    |
| A004   | 主持人資格確認              |                              |        | 未登録    |
|        |                      | 基本資料表格區                      |        |        |
| CM01   | 基本資料表                |                              |        | 已登録    |
| CM01-1 | 重點研究領域歸屬             |                              |        | 未登録    |
| CM02   | 研究計畫中英文摘要及關鍵詞        |                              |        | 未登錄    |
| CM03   | 研究計畫內容 (表CM03頁數限制說明) | 選擇 請選擇檔案所在位置,<br>或將上傳檔案拖曳至此處 |        | 未存檔    |
|        |                      | 經費申請表格區                      |        |        |
| CM05   | 申請補助經費表              |                              |        | 系統自動產生 |
| CM06   | 主要研究人力表              |                              |        | 未登録    |
| CM07   | 研究人力費表               |                              |        | 未登錄    |
| CM08   | 耗材、物品、圖書及雜項費用        | 於表格設定勾                       |        | 未登録    |
| CM09   | 國外學者來臺費用             | 選後自動產生                       |        | 未登錄    |
| CM10   | 研究設備費表               |                              |        | 未登錄    |
| CM11   | 國外差旅費-執行國際合作與移地研究    |                              |        | 未登錄    |
| CM12   | 國外差旅費-出席國際學術會議       |                              |        | 未登錄    |
| 01.112 | <b>告</b> 軍儀哭使田額度     |                              |        |        |

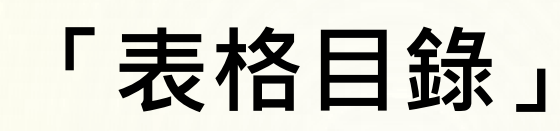

|        |                      |                              |              | -      |
|--------|----------------------|------------------------------|--------------|--------|
| 表格代號   |                      | 表格名稱                         | 空白表格下載       | 填寫狀態   |
| A001   | 主持人聲明書               |                              |              | 未登録    |
| A004   | 主持人資格確認              |                              |              | 未登録    |
|        |                      | 基本資料表格區                      |              |        |
| CM01   | 基本資料表                |                              |              | 已登録    |
| CM01-1 | 重點研究領域歸屬             |                              |              | 未登録    |
| CM02   | 研究計畫中英文摘要及關鍵詞        |                              |              | 未登録    |
| CM03   | 研究計畫內容 (表CM03頁數限制說明) | 選擇 請選擇檔案所在位置,<br>或將上傳檔案拖曳至此處 |              | 未存檔    |
|        | $\frown$             | 經費申請表格區                      |              |        |
| CM05   | 申請補助經費表              |                              |              | 系統自動產生 |
| СМ06   | 主要研究人力表              |                              | 步驟一:表格下載     | 天登錄    |
| CM07   | 研究人力費表               |                              | 步驟_:填寫       | 未登録    |
| CM08   | 耗材、物品、圖書及雜項費用        | —— リ且按 <b>按</b> 迭衣俗<br>      |              | 未登録    |
| CM09   | 國外學者來臺費用             |                              |              | 未登録    |
| CM10   | 研究設備費表               |                              | <b>美格</b> 野能 | 未登録    |
| SV/11  | 國外差旅費-執行國際合作與移均研究    |                              |              | 未登録    |
| CM12   | 國外差旅費-出席國際學術會議       |                              |              | 大学会    |

#### 「計畫送審之專長歸屬領域」

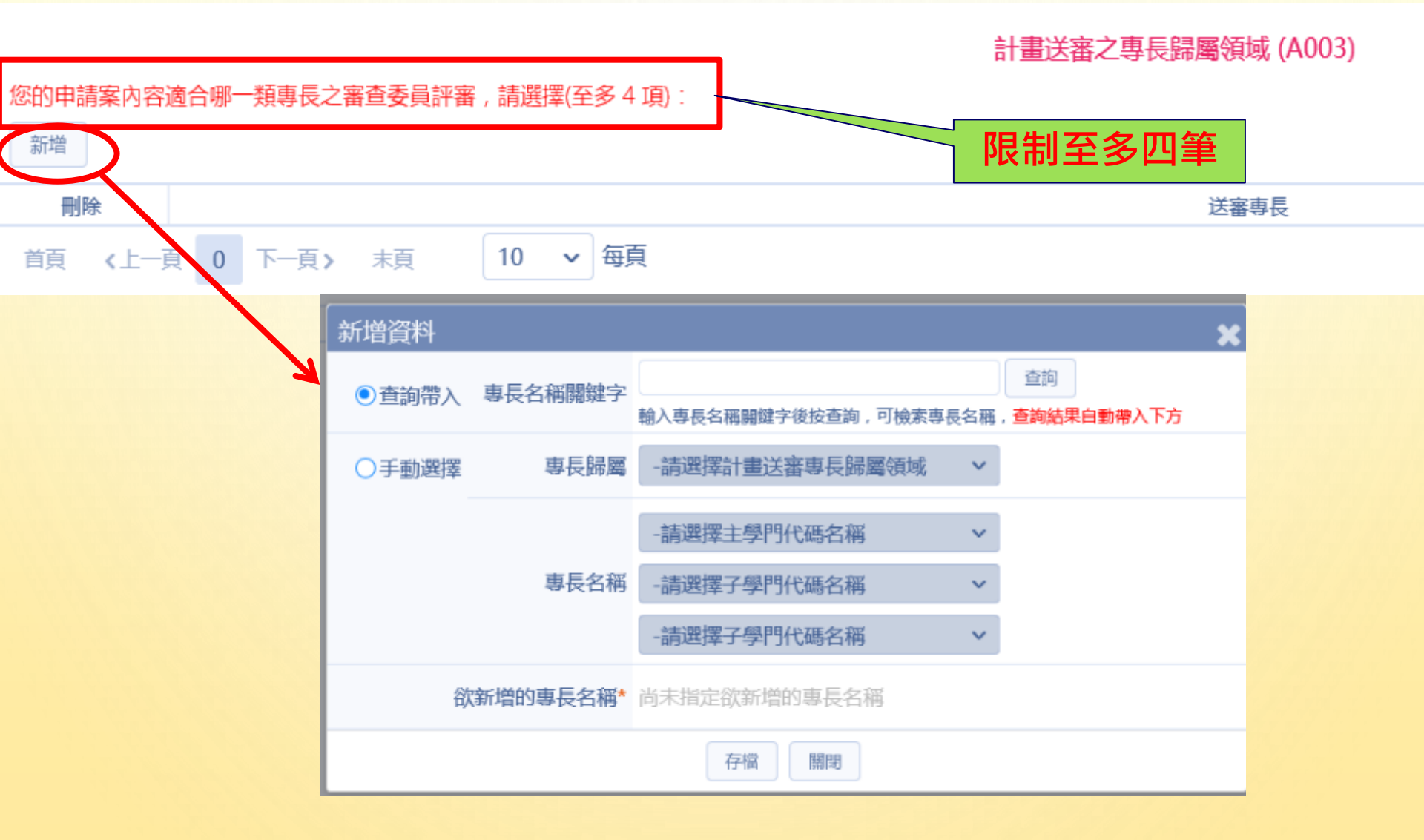

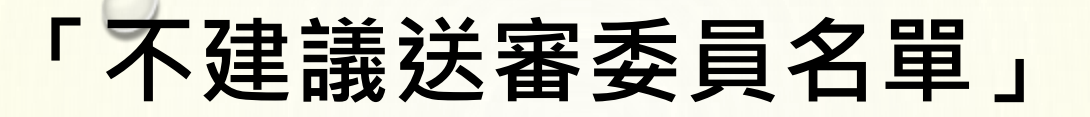

不建議送審委員名單 (A002)

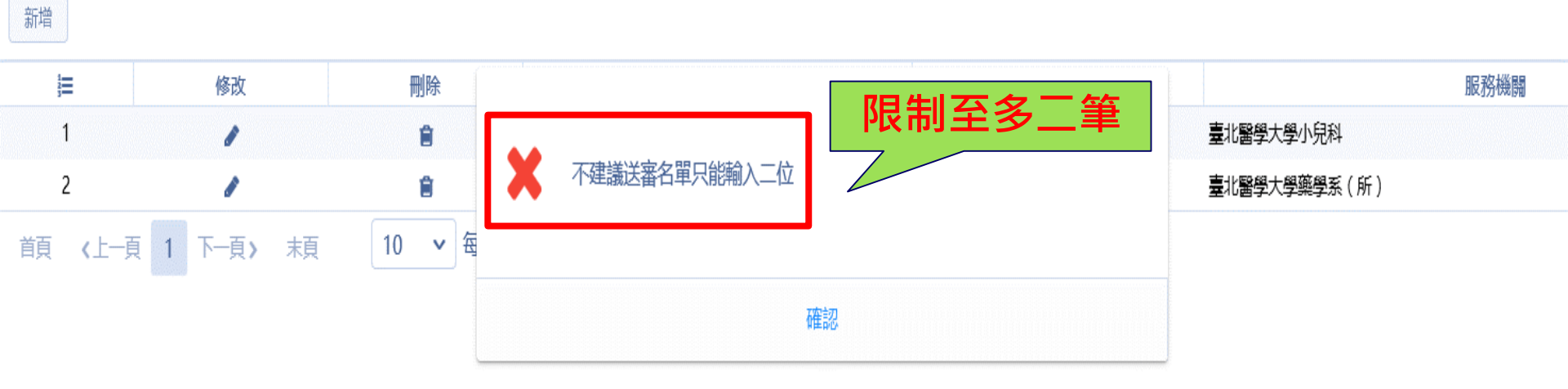

#### 「CM06主要研究人力表」

主要研究人力表 (CM06)

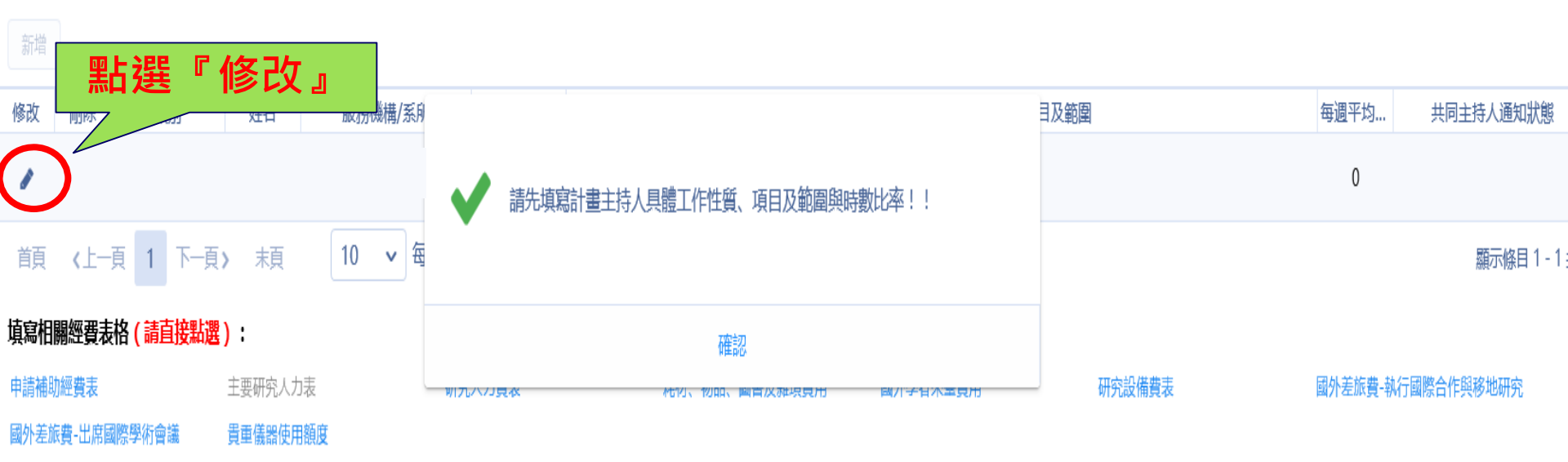

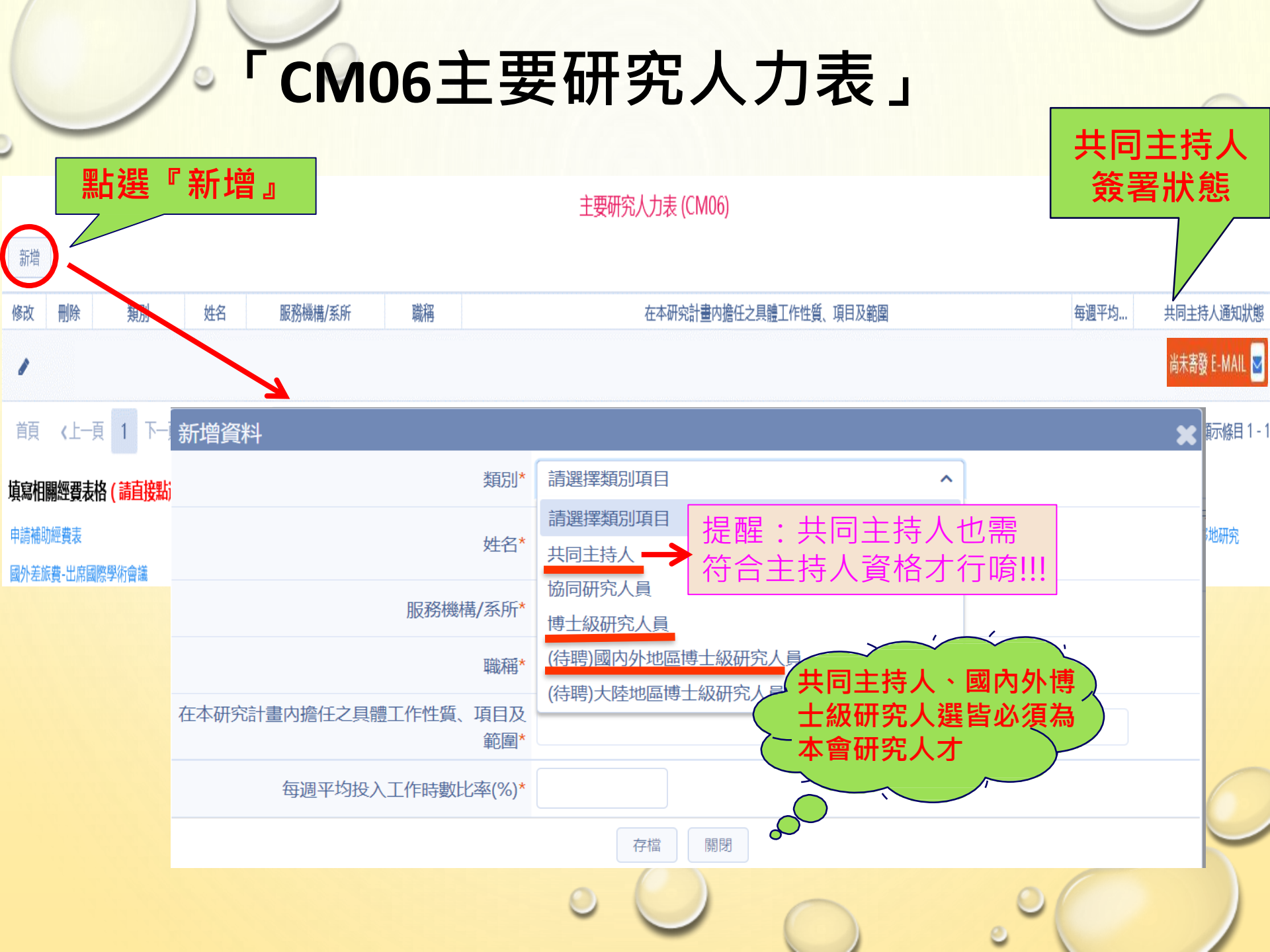

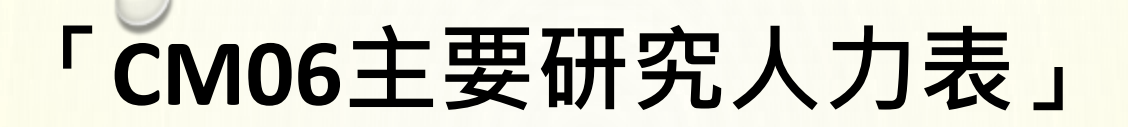

主要研究人力表 (CM06) 新增 刪除 類別 服務機構/系所 在本研究計畫內擔任之具體工作性質、項目及範圍 每週平均... 修改 姓名 職稱 共同主持人通知狀態 40 1 尚未寄發 E-MAIL 🔽 **共同主**持人 50 Û

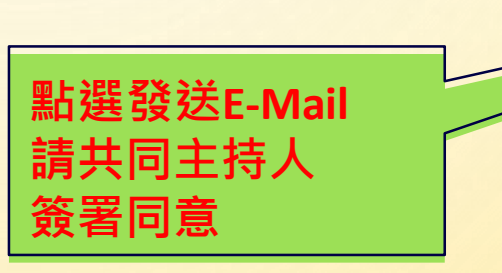

### 「共同主持人確認部分」

3. 專題計畫中若有共同主持人,必須由共同主持人登入本會『學術研發服務網』於線上簽署同意確認函。您可直接點選共同主持人通知狀態内的Email圖示,寄送共同主持人同意確認函。 \*共同主持人可經由E-Mail上的連結,輸入帳號、密碼後,進行點選【同意】或【不同意】,再確認送出, 一旦確認送出,即完成簽署不可再更動。(若共同主持人不同意,則無法繳交送出計畫) \*若共同主持人遲未收到共同主持人確認函,可請共同主持人登入本會『學術研發服務網』至『專題研究計畫線上申請系統』點選【共同主持人簽署同意確認】」功能,即可進行簽署。

### CM06主要研究人力表」注意事項

#### 一共同主持人通知狀態

- 尚未寄發E-Mail
- 已寄發E-Mail(未確認)

•同意

•不同意

- 若申請博士級研究人員(申請多年期計畫才可勾選)
- •基本資料表(表CM01) ·請勾選延攬博士級人才
- 研究人力表(表CM06),點選「新增」
   -有人選,該人選必須在國科會研究人才資料庫註冊

-無人選·請選「待聘」項目

• 上傳檔案(表CIF2102) — 延聘理由

#### 「CM07研究人力費表」

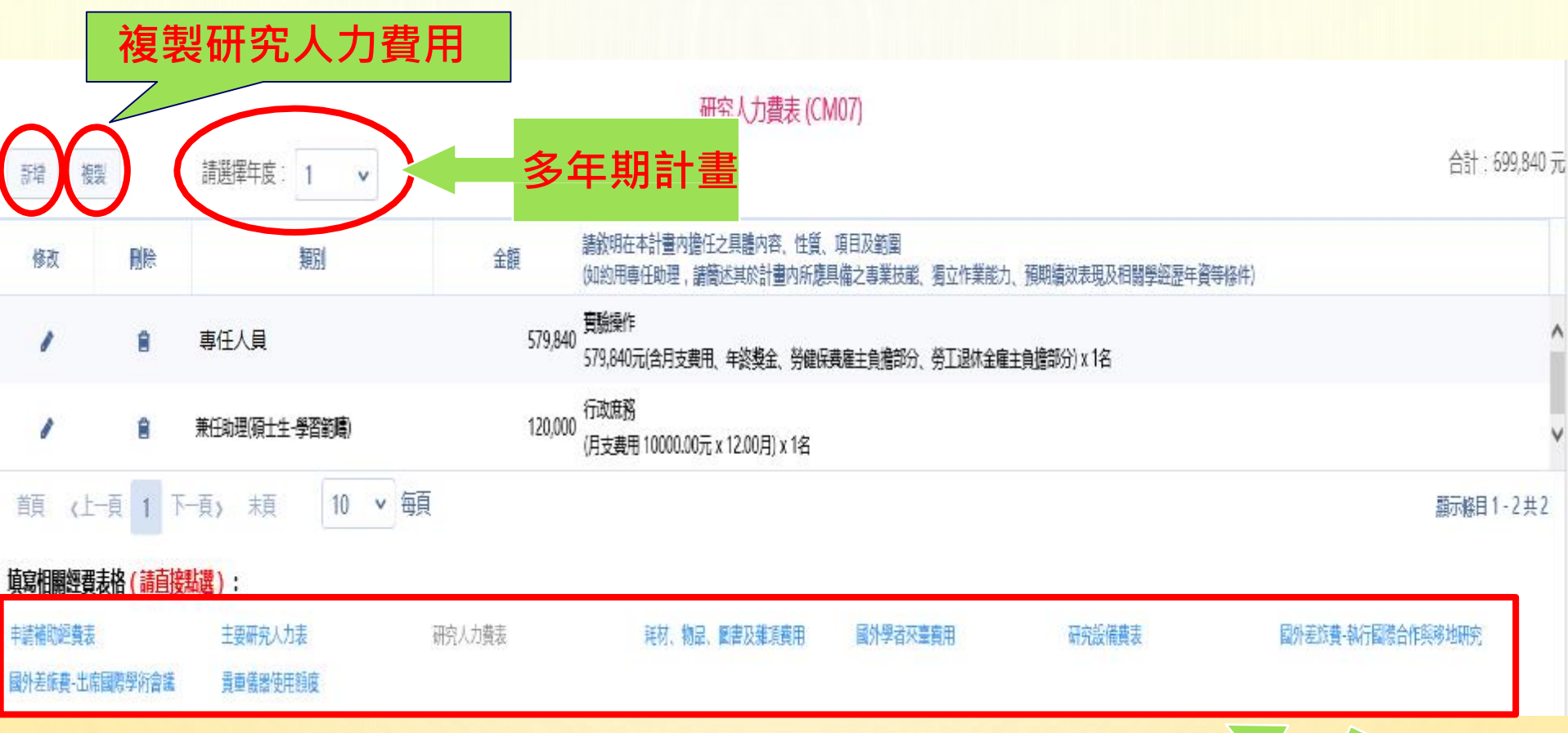

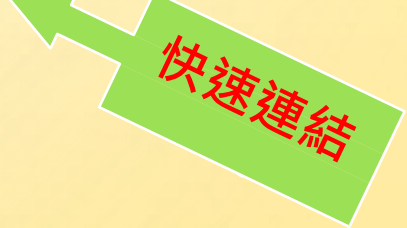

# 「CM07 研究人力費表」 請依據校內規定

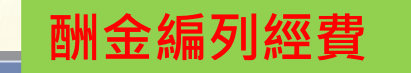

#### 新增資料

專任人員工作酬金規定 詰選擇項日 ~ 類別\* 兼任人員工作酬金規定 詰選擇項目 依據不同類 專任人員 ⊞ 自動計算月 別自動讀取 兼任人員(學習範疇)-研究生、大專學生 支酬金、年 相對應級別 贁 兼任人員-講師、助教級 終獎金及勞 兼任人員(僱傭關係)-研究生、大專學生 合 金額 健保費用 其他 応告 十十二次 、計畫的所處具備と專業技能、海ン作業能力、預期績效表現及 請敘明在本計畫内擔任之 相關學經歷年資等條件) 具體内容、性質、項目及 範圍\* 存檔 關閉

#### 「CM08耗材、物品及雜項費用表」

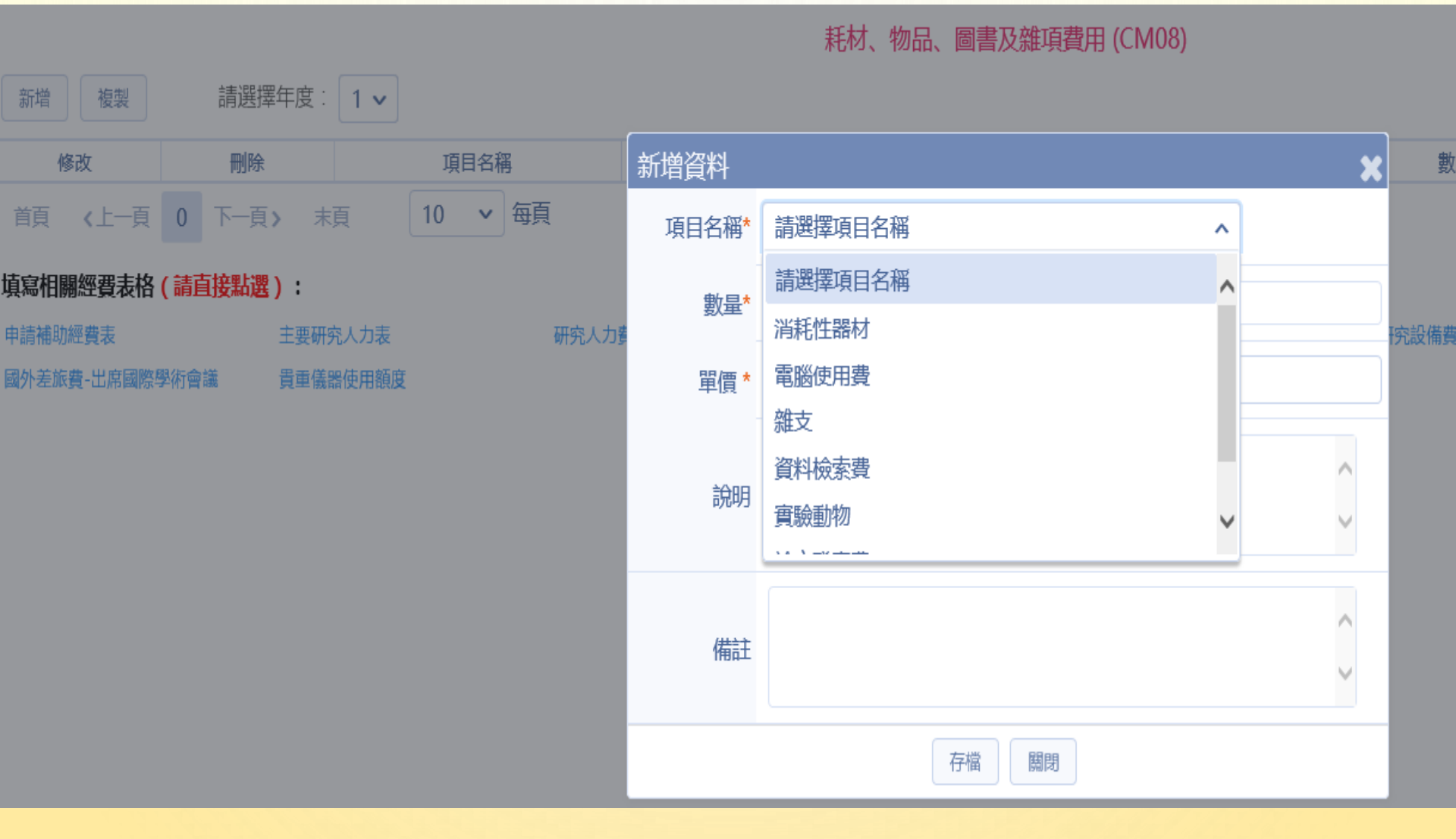

## 「CM10研究設備費表」

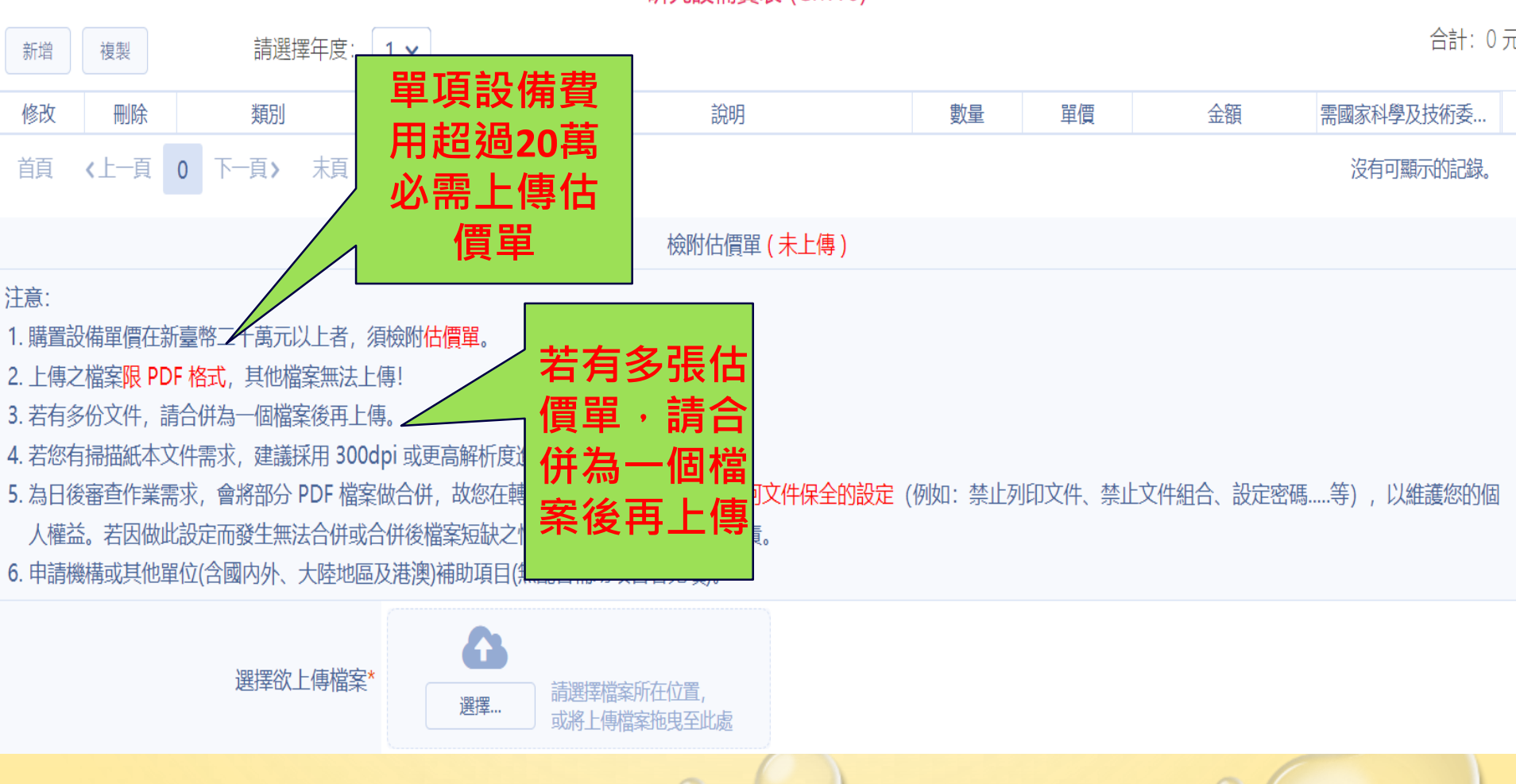

研究設備費表 (CM10)

## 「CM10研究設備費表」

#### 首頁 > 線上申請 > 近三年申請計畫一覽表 > 表格目錄 > 研究設備費表 (CM10)

|      | ILJI |
|------|------|
| 回主畫面 | 表格目錄 |

研究設備費表 (CM10)

| 前選擇平度. 1 ♥                                                                                                    |                   |                               |
|----------------------------------------------------------------------------------------------------|-------------------|-------------------------------|
| 修改                                                                                                    | 新増資料              | ×                             |
| 首頁 《上一頁 0 下一頁》 末頁 10 ~ 每                                                                                            | 類別*               | 儀器及資訊設備                       |
|                                                                                                    | 設備名稱(中文)*         | 電腦                            |
| 注意: 1. 購置設備單價在新臺幣二十萬元以上者, 須檢附 <mark>估價單。</mark>                                                                     | 設備名稱(英文)          |                               |
| 2. 上傳之檔案限 PDF 格式, 其他檔案無法上傳!<br>3. 若有多份文件, 請合併為一個檔案後再上傳。                                                             | 單價*               |                               |
| <ul> <li>4. 若您有掃描紙本文件需求,建議採用 300dpi 或更高解析度;</li> <li>5. 為日後審查作業需求,會將部分 PDF 檔案做合併,故您在輯<br/>之情事。由計畫主持人自行負責</li> </ul> | 金額*               | 需國家科學及技術委<br>員會補助經費*          |
| 6. 申請機構或其他單位(含國內外、大陸地區及港澳)補助項目(約                                                                                    | 說明                |                               |
| 選擇欲上傳檔案                                                                                                    | 提供配合款之機構名<br>稱及金額 |                               |
| 填寫相關經費表格 (請直接點選):                                                                                                   |                   | 存檔關閉                          |
| 申請補助經費表主要研究人力表                                                                                                    | 研究人力費表            | 耗材、物品、圖書及雜項費用 國外學者來臺費用 研究設備費表 |

#### 「CM11國外差旅費 -執行國際合作與移地研究」

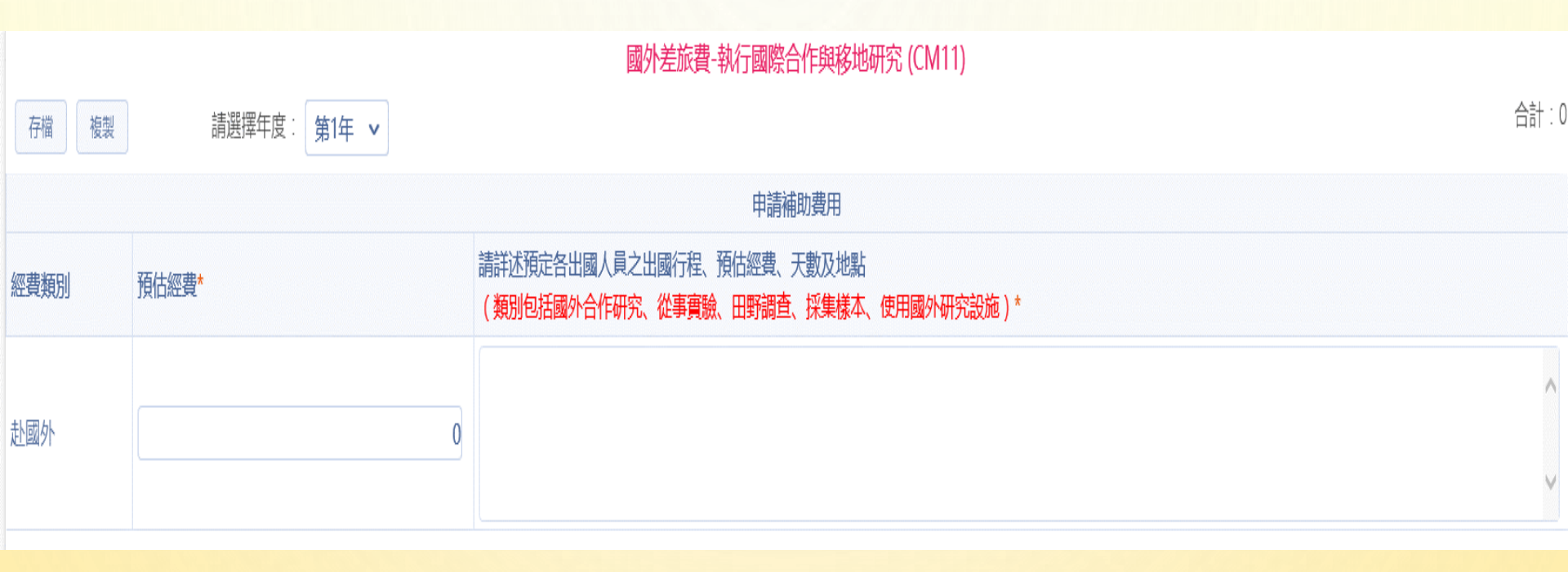

#### 「CM12國外差旅費-出席國際學術會議」

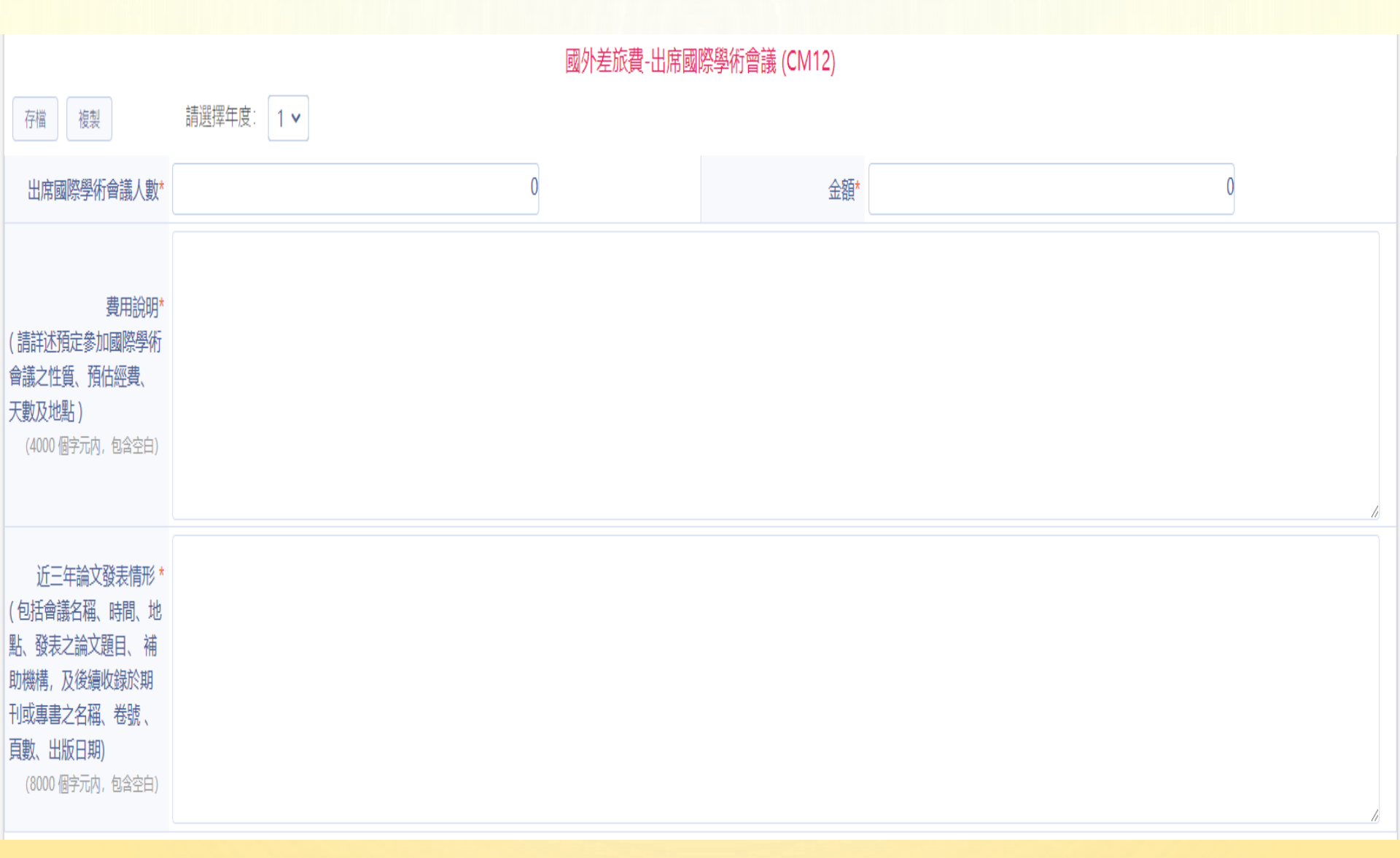

## 「CM09國外學者來臺費用」

國外學者來臺費用 (CM09)

| 新增                                                                                         |                                                                                                 | 請選擇年度:                                                                          | 1 •                                                                 |                                           |                                |                            |             |           |            |             | 合計: 0 ラ    |
|--------------------------------------------------------------------------------------------|-------------------------------------------------------------------------------------------------|---------------------------------------------------------------------------------|---------------------------------------------------------------------|-------------------------------------------|--------------------------------|----------------------------|-------------|-----------|------------|-------------|------------|
| 修动                                                                                         | mura                                                                                            | 来五日川                                                                            | が夕乃隣羽                                                               | 4. 77 11 11 11 11 11 11 11 11 11 11 11 11 |                                | /1 T00:+66 J# TZ CF +- 144 | ·····       | 申請補助經費    |            |             |            |
| 195 DX                                                                                     | 同际                                                                                              | 規別                                                                              | 建中区期相                                                               | 四右                                        | 1工41/1残1再/2                    | 機構                         |             | 生活费       | 機票費        | 其它費用        | 小計         |
| 前人                                                                                         | 上一頁 0                                                                                           | 下一頁) 末頁                                                                         | 10 🗸                                                                | 每頁                                        |                                |                            |             |           |            |             | 沒有可顯示的記錄。  |
| 邀請國外                                                                                       | 學者來臺之目                                                                                          | 的、必要性說明)                                                                        | 及行程                                                                 |                                           |                                |                            |             |           |            | li          | 存擋         |
|                                                                                            | 邀請來                                                                                             | 臺天數8日以上:                                                                        | 之理由                                                                 |                                           |                                |                            |             |           |            | h           |            |
|                                                                                            |                                                                                                 |                                                                                 |                                                                     |                                           | 檢附國外                           | 學者個人資料及同                   | 意書(未上傳)     |           |            |             |            |
| 注意:<br>1. 請檢附 <mark>國</mark><br>2. 上傳之檔<br>3. 若有多份<br>4. 若怎物有<br>5. 為日後審<br>缺之情<br>6. 申請機構 | 外學者個人資<br><b>     滚限 PDF 格</b><br>文件,請合併<br>描紙本文件需<br>酒作業需求,<br>,由計畫主持<br>或其他單位(<br>一<br>或其他單位( | (料及同意書(格<br>式,其他檔案無法<br>法。一個檔案後再<br>3球,建議採用3<br>會將部分PDF本<br>5人自行負責。<br>含國内外、大陸地 | <mark>式不拘)</mark><br>上傳。<br>20dpi 或更高解析[<br>當案做合併,故您在<br>地區及港澳)補助項目 | 〕進行掃描,以獲得<br>轉換 PDF 格式時,<br>1(無配合補助項目者    | 最佳效果。<br>請勿做任何文件保全的設定<br>"免填)。 | : (例如: 禁止列印                | 1文件、禁止文件組合、 | 設定密碼等),以約 | 推護您的個人權益。老 | 5因做此設定而發生無济 | 去合併或合併後檔案短 |
|                                                                                            |                                                                                                 |                                                                                 |                                                                     | •                                         |                                |                            |             |           |            |             |            |

請選擇檔案所在位置

或將上值檔室拖电至此處

選擇...

選擇欲上傳檔案\*

#### 「CM05 申請補助經費表」 (全部經費填寫完成後自動產生)

申請補助經費表 (CM05)

• 申請補助經費(表CM05)由各投來 / 費表格所組成 , 請點選 【表格設定】 勾選您所需要的經費申請表格。

複製

存檔

回主畫面

表格目錄

| 補助      |            | 第1年                 | 第2年           | 第3年                   |
|---------|------------|---------------------|---------------|-----------------------|
| 多年期計畫   |            | 107 年 8 月~108 年 7 月 | 108年8月~109年7月 | 109 年 8 月 ~ 110 年 7 月 |
| ſ       | <b>复</b> 袃 | 1,199,840           | 1,199,840     | 1,199,840             |
| 研究人力費   |            | 699,840             | 699,840       | 699,840               |
| 耗材、物品、  | 圖書及雜項費用    | 500,000             | 白動讀取相關經費表     | <b>三大</b> 名           |
| 國外學者來台  | 台費用        | 0                   | 口到頃以旧的社員也     |                       |
| 研究設備費   |            | 20,000              | 20,000        | 20,000                |
| 國外差旅費   |            | 0                   | 0             | 0                     |
| 執行國際合作  | 作與移地研究     | 0                   | 0             | 0                     |
| 出席國際學術  | <b>朽會議</b> | 0                   | 0             | 0                     |
| 管理費     |            | 自動讀取 182,976        | 182,976       | 第2年起請自行輸入             |
| 合       | 計          | 11人資料               | 0             | 博士級研究人數               |
| 博士級研究人員 | 國内、外地區     | 共0名                 | 共 0名          | 0名                    |
|         | 大陸地區       | 共0名                 | #             | 共 0名                  |
|         |            |                     |               |                       |

## 「CM05\* 其他機關配合款」

其他機關配合款 (CM05\*)

| 新增                                                                                                    | 請選擇年度: 1 🗸 |                      |               |      | 合計: 0 ;   |  |  |  |
|----------------------------------------------------------------------------------------------------|------------|----------------------|---------------|------|-----------|--|--|--|
| 修改  刪除                                                                                                 | 配合單位名稱     | 配合補助項目               | 配合補助金額        | 配合年次 | 統一編號      |  |  |  |
| 前 <上─頁                                                                                                 | 0 下一頁> 末頁  | 10 🗸 每頁              |               |      | 沒有可顯示的記錄。 |  |  |  |
|                                                                                                    |            | 其他機關西                | 合款證明文件上傳(未上傳) |      |           |  |  |  |
| 注意: 1. 若有登録其他機關配合款項目者,請檢附配合款補助證明文件 (請掃描後轉成 PDF 檔上傳) 2. 上傳之檔案限 PDF 格式,其他檔案無法上傳! 3. 若有多份文件,請合併為一個檔案後再上傳。 |            |                      |               |      |           |  |  |  |
|                                                                                                    | 選擇欲上傳檔案*   | 選擇<br>選擇<br>或將上傳檔案拖曳 | 置,<br>]至此處    |      |           |  |  |  |
|                                                                                                    |            | 6                    |               |      |           |  |  |  |

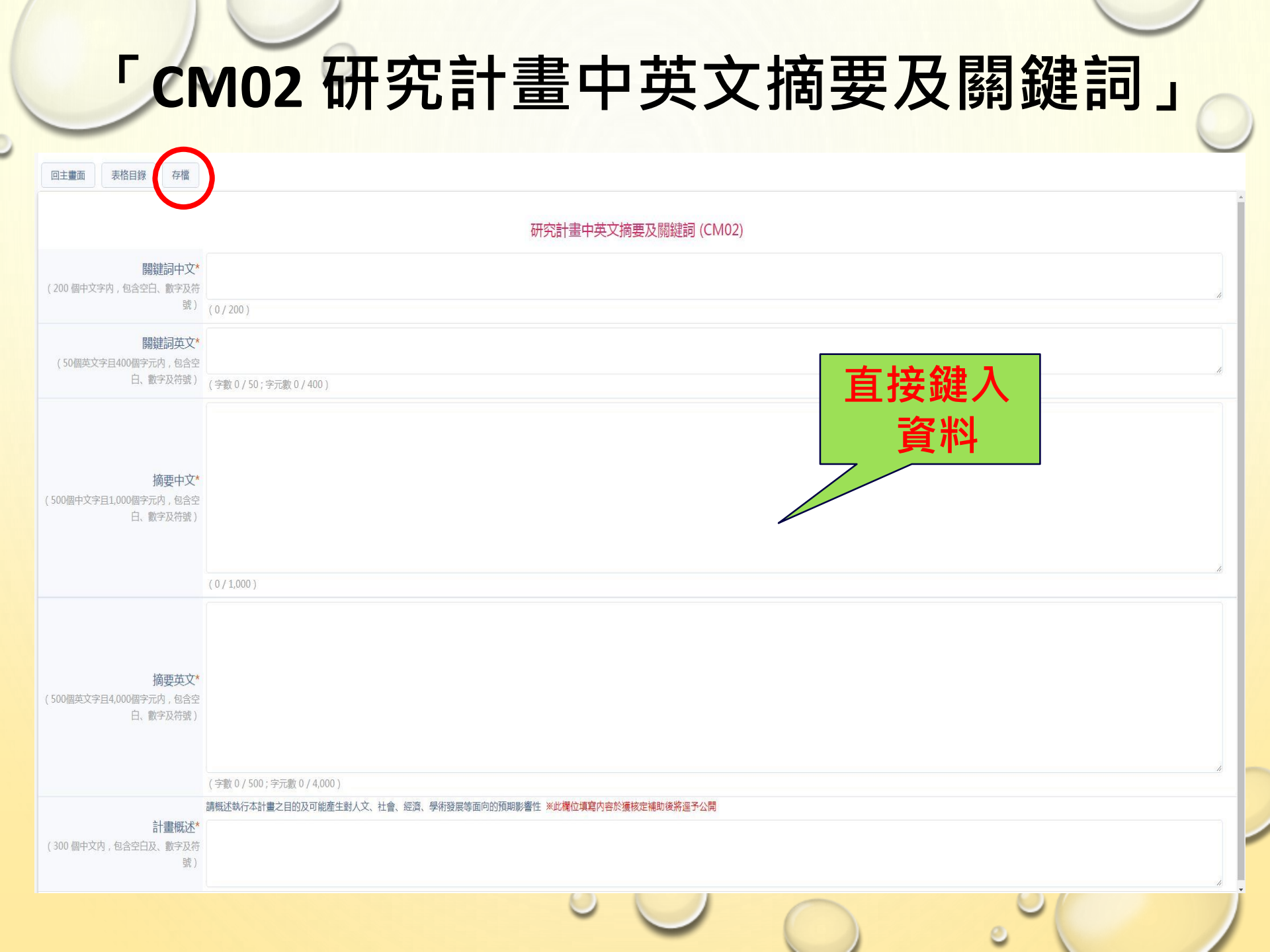

#### 重點研究領域歸屬 (CM01-1)」

重點研究領域歸屬 (CM01-1)

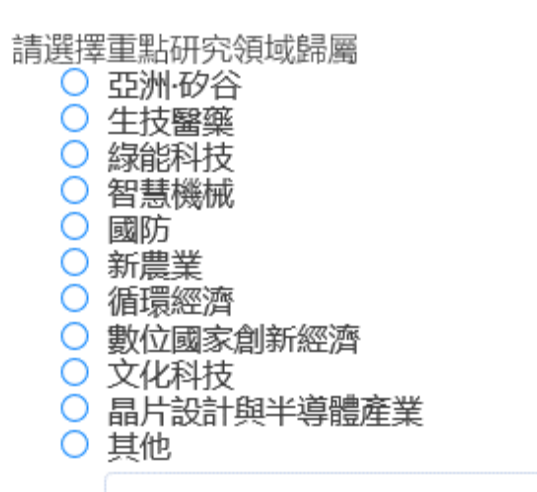

資料存檔

表格目錄

回主畫面

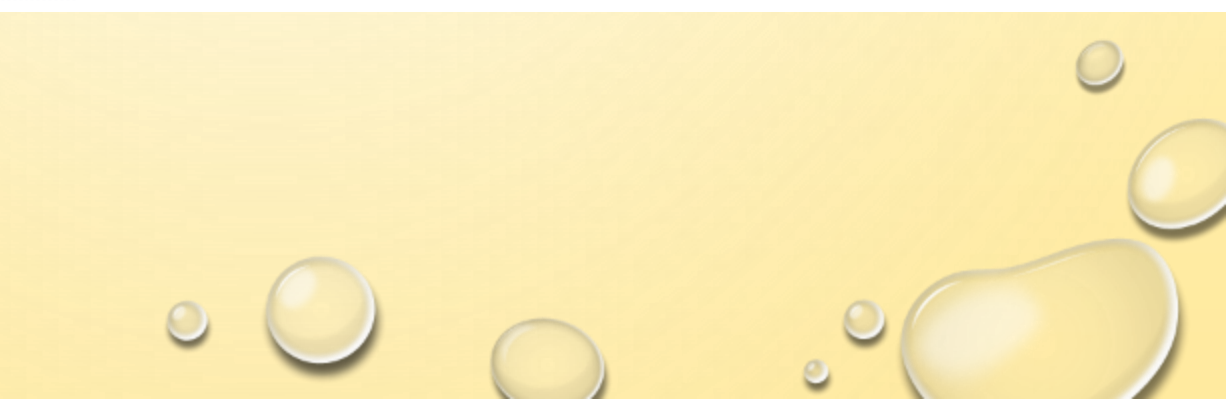

### 「CM03 研究計畫內容-頁數限制」

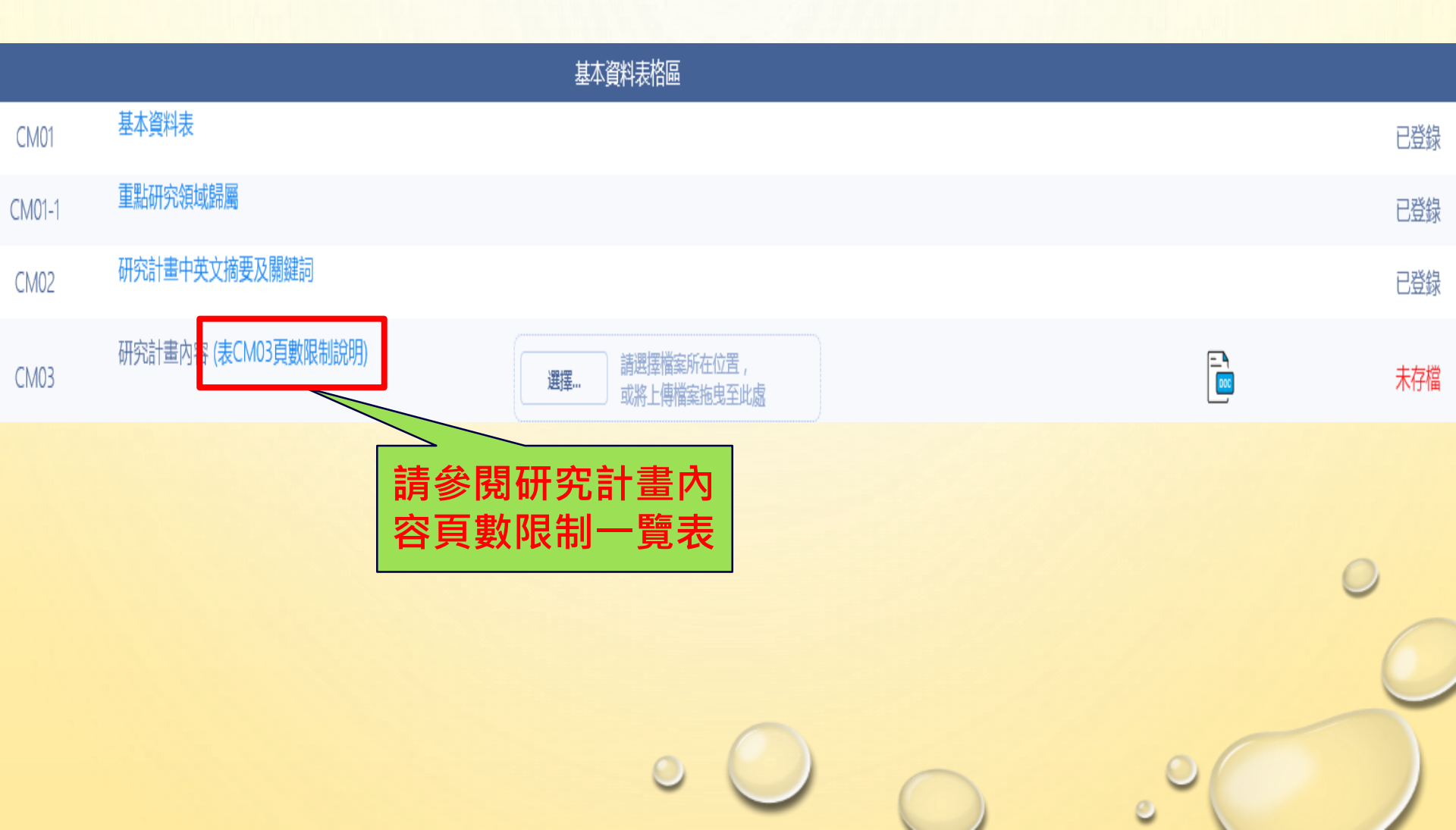

#### 「CM03 研究計畫內容」

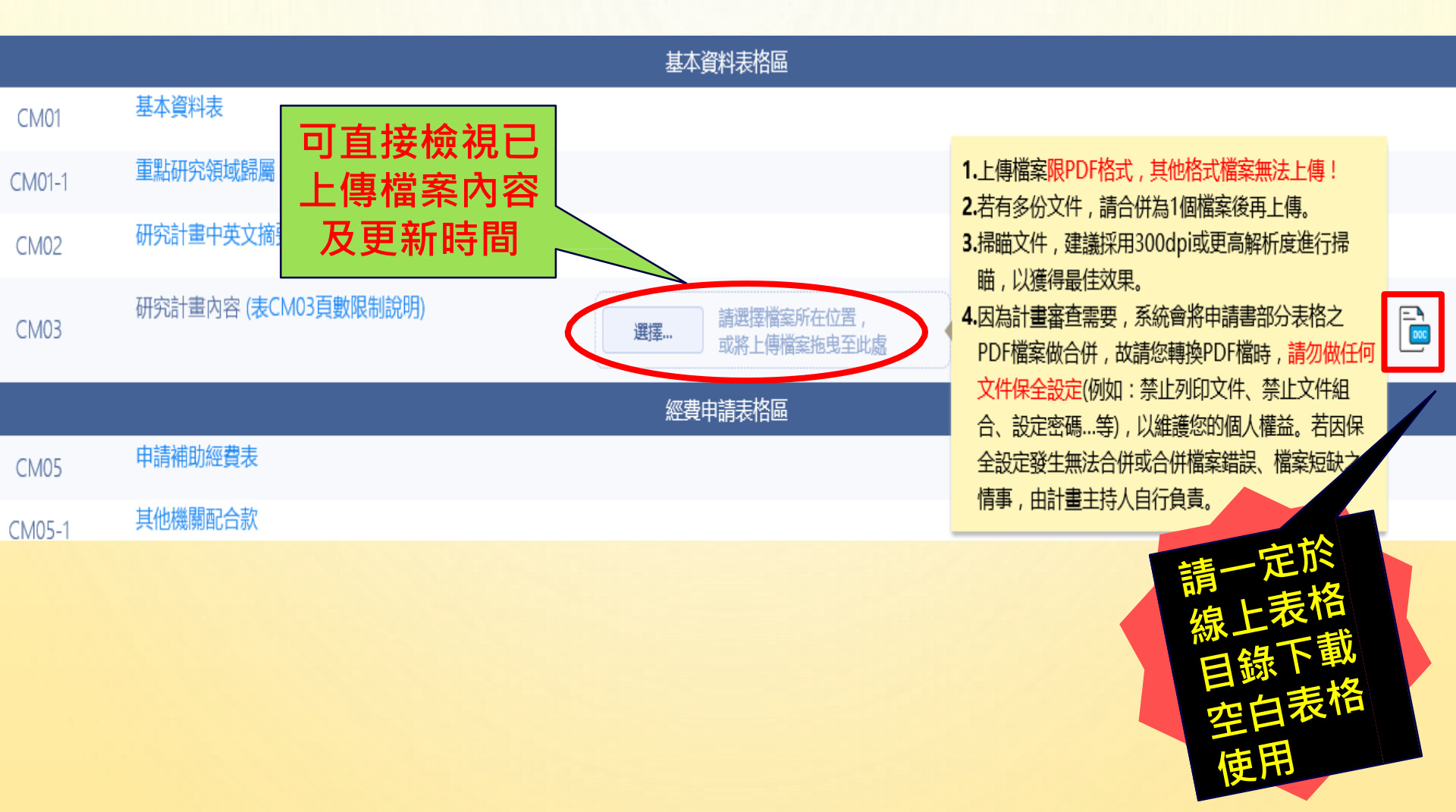

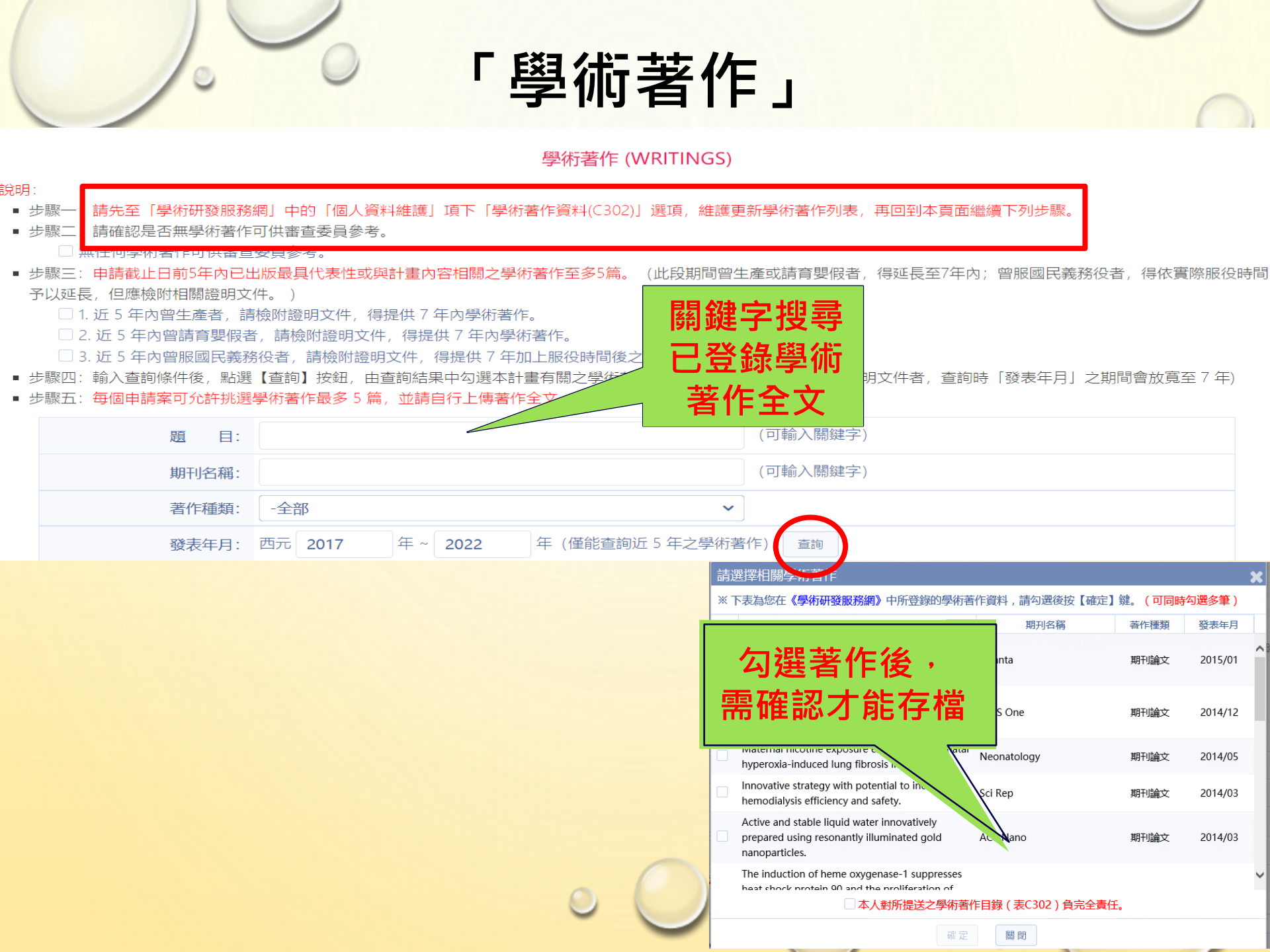

#### 「學術著作」 (檔案全文於此處上傳)

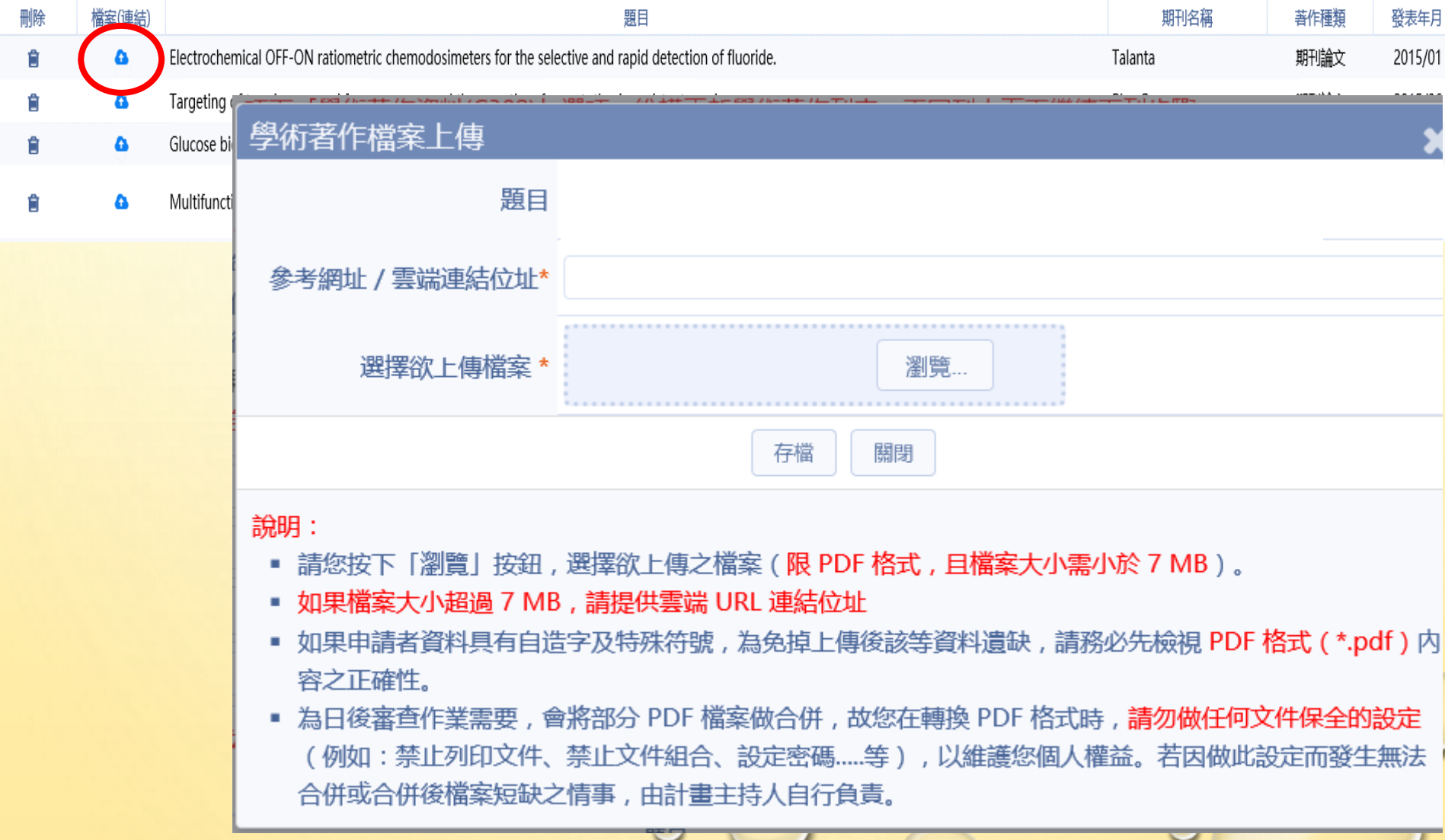

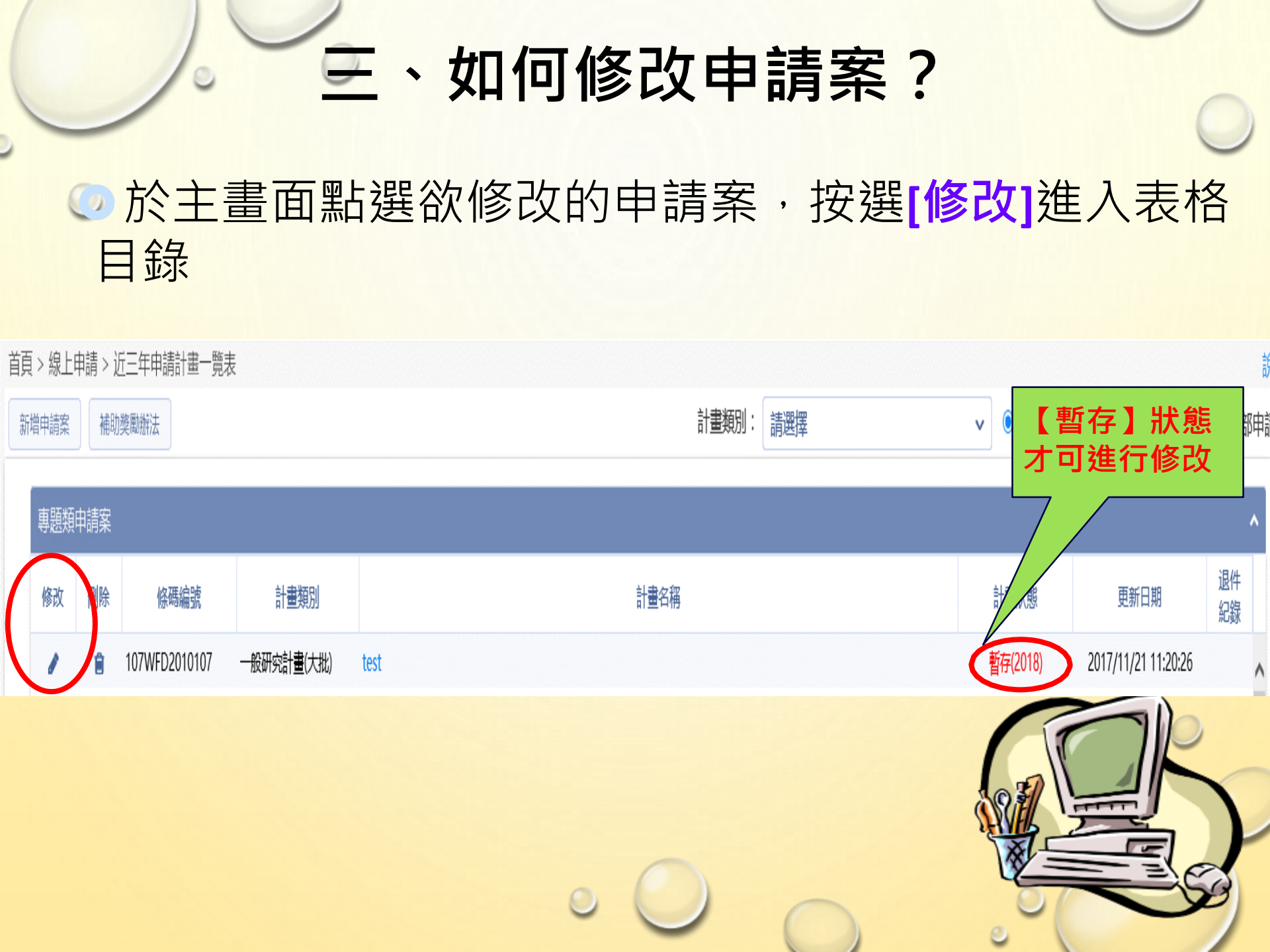

#### 修改名稱如何同步

- ・表C301 現職處修改完成・按存檔。
- 回到計畫中的CM01基本資料表的計畫主持人處, 按下同步,按存檔,重新製作合併檔,再送出。

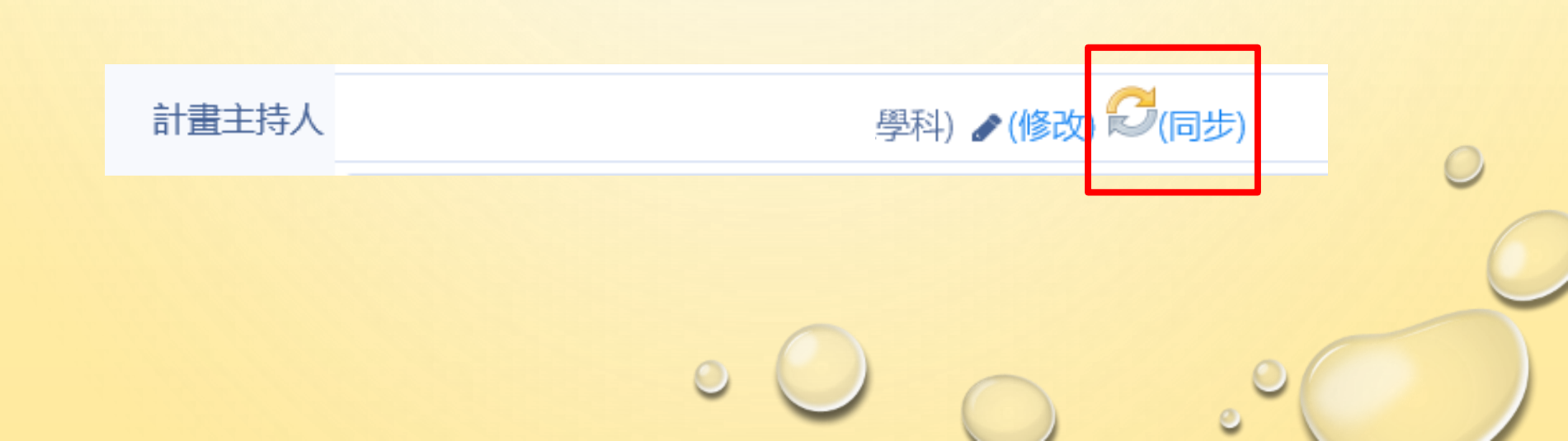

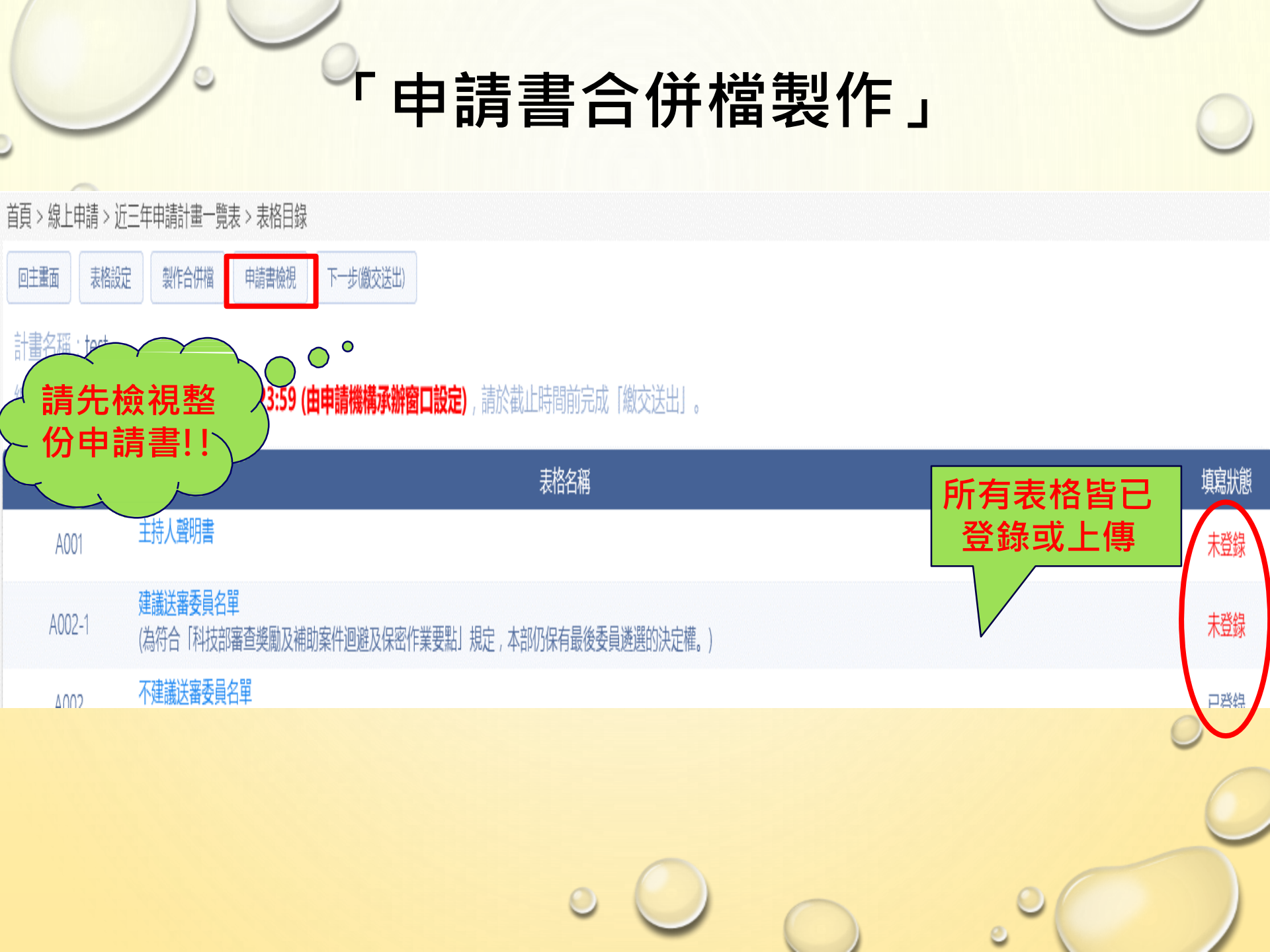

#### 「申請書合併檔製作」

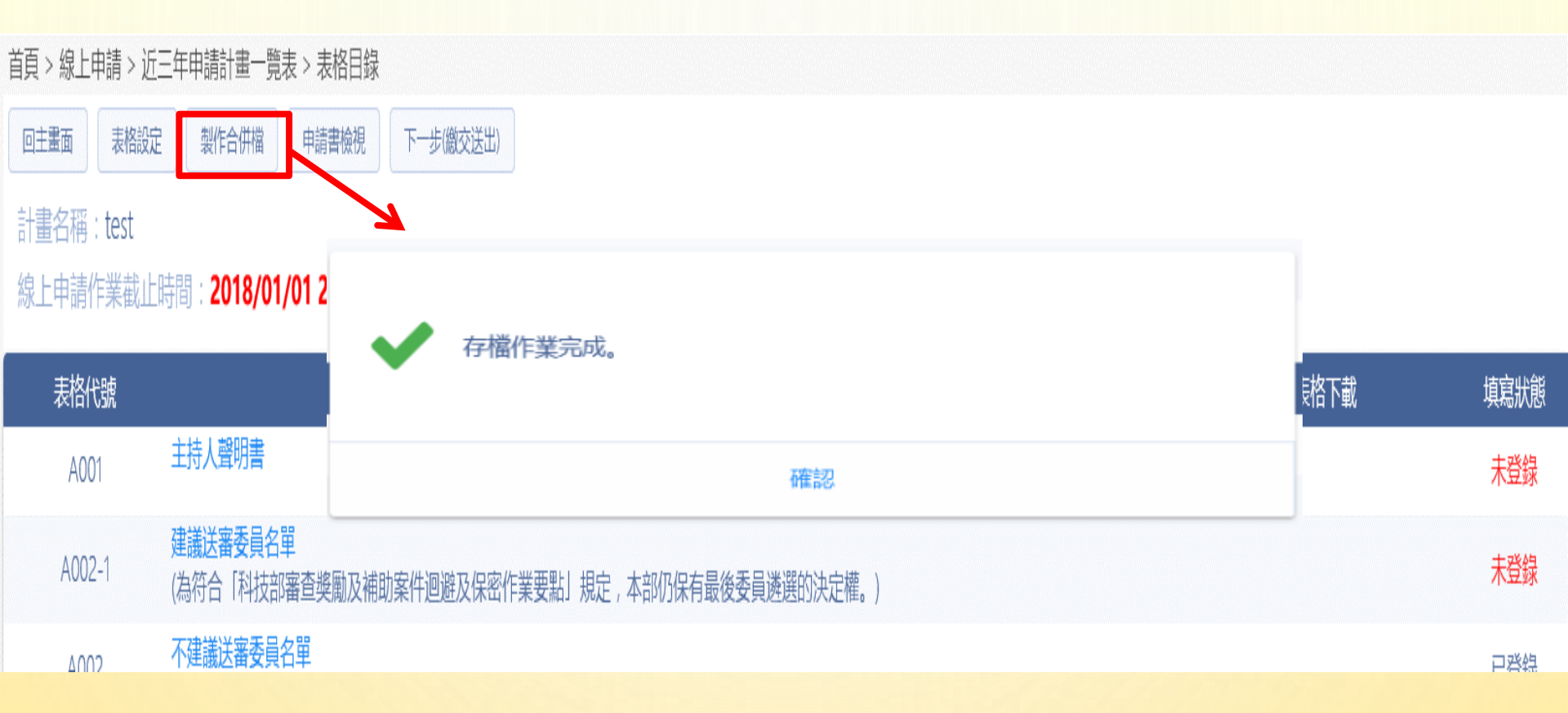

#### 「申請書合併檔製作」 &「預覽列印」

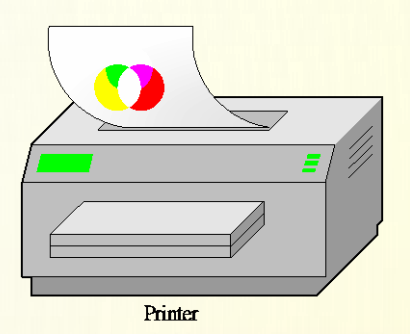

| 回主憲面 | 表格目錄 | 表格設定                   |                                  |      |          |
|------|------|------------------------|----------------------------------|------|----------|
|      | 表格代號 |                        | 表格名稱                             |      | 剡陰<br>樹見 |
|      |      |                        | 計畫書內容 (最新產製時間: 2017/11/21 15:47) |      | 四合併檔     |
|      | A001 | 主持人聲明書 (合併檔中不包含此項目)    |                                  |      | RE       |
|      | A002 | 不建議送審委員名單 (合併檔中不包含此項目) |                                  |      |          |
|      | CM01 | 基本資料表                  |                                  |      | 75       |
|      |      |                        |                                  | 與審查委 |          |
|      |      |                        |                                  | 員相同的 |          |

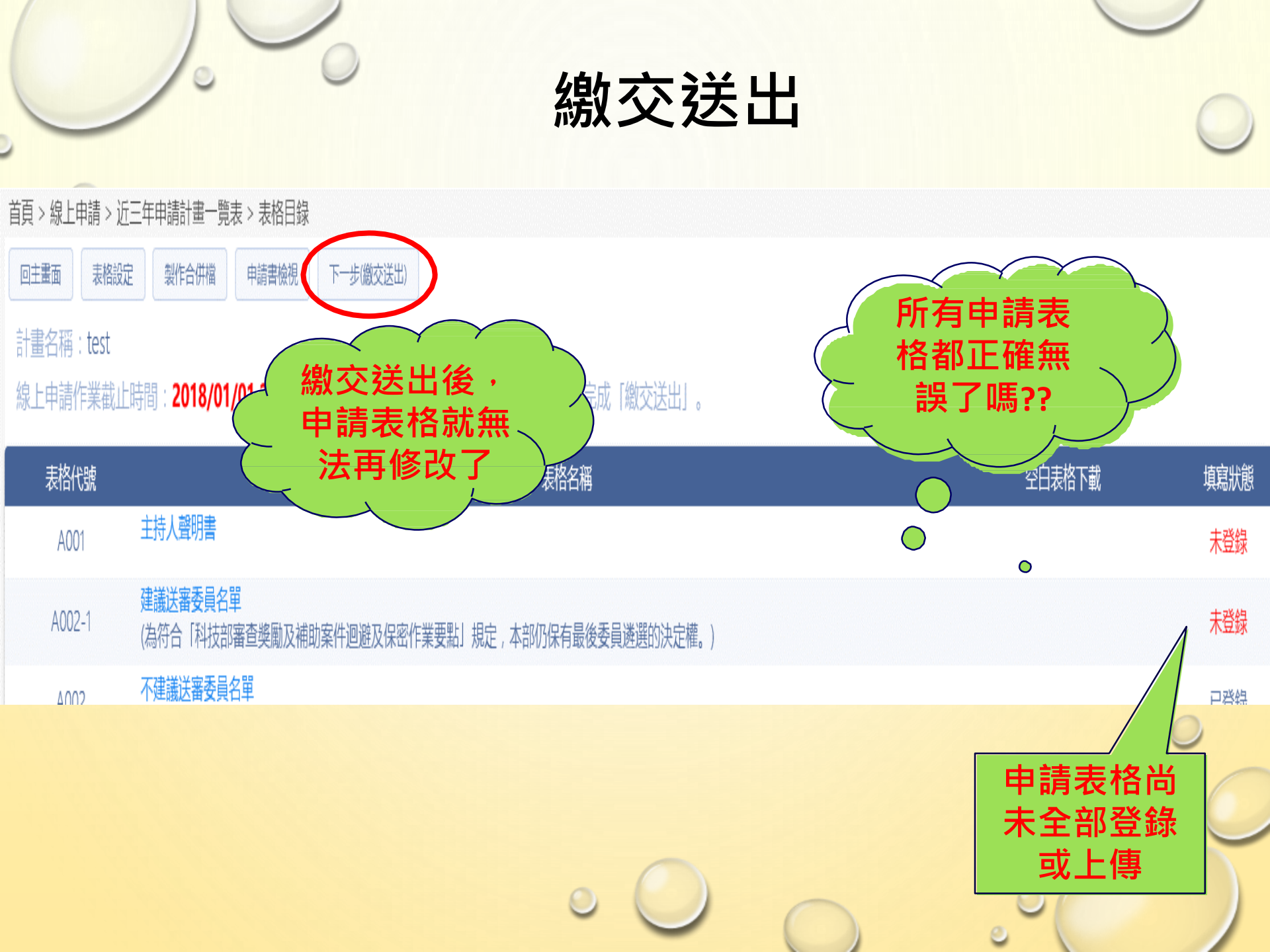

## 繳交送出-完成線上申請計畫狀態 ~請於繳交送出後 通知研推李怡婷(\*7123)確認~

 1.繳交送出後,案件狀態會由【暫存】變為【繳交送出(校内)】。
 2.所有申請資料需先由貴機構承辦人進行確認後彙整送出後,申請案狀態會由 【繳交送出(校内)】變為【繳交送出(國家科學及技術委員會)】。
 3.當計畫狀態顯示為【繳交送出(國家科學及技術委員會)】,如此才算完成所有申請流程。
 若您繳交送出後,案件狀態仍一直停留在【繳交送出(校内)】,請記得通知貴 機構承辦人,請其為您將申請案彙整送出。

確認

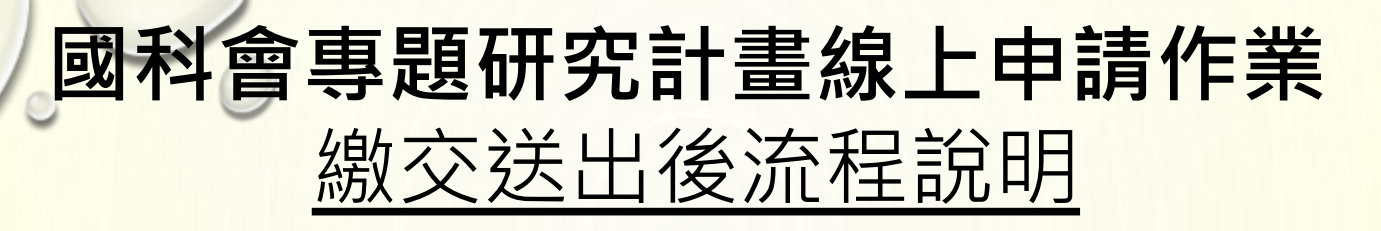

- 申請人確認送出→彙整人員(李怡婷\*7123)確認→彙整人員(李怡婷\*7123)
   彙整送出至國科會-->完成。
- 提醒您!繳交送出後,請記得通知機構總承辦單位承辦人(李怡婷\*7123) 將您的計畫彙整後送至國科會,計畫狀態顯示為【繳交送出(國家科學 及技術委員會)】,才算完成所有申請流程。
- 申請人繳交送出後,系統會於12個工作小時內產生合併檔,申請人可隨
   時登入專題研究計畫線上申請系統,進行已傳送資料的預覽列印及下載
- 若申請人於確認送出後,擬再修改現職機關或申請書內容,請通知學校 機關彙整人員(李怡婷\*7123)執行[退件]動作。退件後申請人可再次修改 資料,修改完畢,再次繳交送出即可(若學校彙整人員已傳送至國家科學 及技術委員會,則無法再修改)。
- 聯絡方式:
- 電腦操作及流程諮詢:資訊小組 0800-212-058、(02)2737-7592
- 行政業務諮詢: 綜規處 (02)2737-8010

# 113年度校內線上申請截止時間為 113年01月02日 23:59止 (校內受理退件日期為12月29日下午5時)